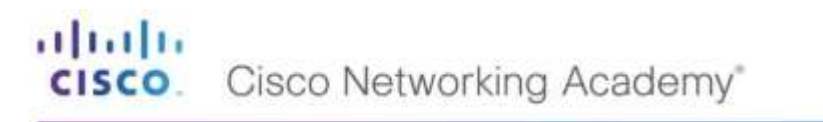

cisco. Cisco Networking Academy\*

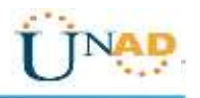

TAREA 11 - PRUEBA DE HABILIDADES PRÁCTICAS

**ACTIVIDAD INDIVIDUAL** 

PRESENTADO POR: SANDRA YINETH MACIAS

GRUPO: 19

PRESENTADO A NILSON ALBEIRO FERREIRA MANZANARES TUTOR:

UNIVERSIDAD NACIONAL ABIERTA Y A DISTANCIA UNAD ESCUELA DE CIENCIAS BÁSICAS, TECNOLOGÍA E INGENIERÍA -ECBTI DICIEMBRE 2019

| Contenido                                                                                                    |
|----------------------------------------------------------------------------------------------------|
| Resumen7                                                                                                    |
| Abstract9                                                                                                    |
| Objetivos10                                                                                                    |
| General10                                                                                                    |
| Específicos10                                                                                                    |
| Introducción11                                                                                                    |
| Evaluación – Prueba de habilidades prácticas CCNA12                                                                                                    |
| Escenario 112                                                                                                    |
| Topología de red12                                                                                                    |
| Desarrollo13                                                                                                    |
| Realizar las rutinas de diagnóstico y dejar los equipos listos para su configuración (asignar nombres de equipos, asignar claves de seguridad, etc).13            |
| Realizar la conexión física de los equipos con base en la topología de red<br>Configurar la topología de red, de acuerdo con las siguientes especificaciones.<br> |
| Parte 1: Asignación de direcciones IP:                                                                                                    |
| Asignar una dirección IP a la red16                                                                                                    |
| Parte 2: Configuración Básica16                                                                                                    |
| Completar la siguiente tabla con la configuración básica de los routers, teniendo en cuenta las subredes diseñadas16                                              |
| Después de cargada la configuración en los dispositivos, verificar la tabla de enrutamiento en cada uno de los routers para comprobar las redes y sus rutas.      |
| Verificar el balanceo de carga que presentan los routers 21                                                                                                    |
| Realizar un diagnóstico de vecinos uando el comando con 22                                                                                                    |
| Realizar una prueba de conectividad en cada tramo de la ruta usando Ping 23                                                                                       |
| Parte 3: Configuración de Enrutamiento                                                                                                    |
| Asignar el protocolo de enrutamiento EIGRP a los routers considerando el direccionamiento diseñado24                                                              |
| Verificar si existe vecindad con los routers configurados con EIGRP24                                                                                             |
| SHOW IP EIGRP NEIGHBORS24                                                                                                    |
| Realizar la comprobación de las tablas de enrutamiento en cada uno de los<br>routers para verificar cada una de las rutas establecidas                            |
| Realizar un diagnóstico para comprobar que cada uno de los puntos de la red se                                                                                    |

| puedan ver y tengan conectividad entre sí. Realizar esta prueba desde un host<br>de la red LAN del router CALI, primero a la red de MEDELLIN y luego al<br>servidor                                   |  |
|----------------------------------------------------------------------------------------------------|--|
| Parte 4: Configuración de las listas de Control de Acceso29                                                                                                    |  |
| Cada router debe estar habilitado para establecer conexiones Telnet con los demás routers y tener acceso a cualquier dispositivo en la red                                                            |  |
| El equipo WS1 y el servidor se encuentran en la subred de administración. Solo el servidor de la subred de administración debe tener acceso a cualquier otro dispositivo en cualquier parte de la red |  |
| Las estaciones de trabajo en las LAN de MEDELLIN y CALI no deben tener<br>acceso a ningún dispositivo fuera de su subred, excepto para interconectar con<br>el servidor                               |  |
| Parte 5: Comprobación de la red instalada30                                                                                                    |  |
| Comprobar y Completar la siguiente tabla de condiciones de prueba para confirmar el óptimo funcionamiento de la red                                                                                   |  |
| Parte 5: Comprobación de la red instalada33                                                                                                    |  |
| Comprobar y Completar la siguiente tabla de condiciones de prueba para confirmar el óptimo funcionamiento de la red e                                                                                 |  |
| Escenario 241                                                                                                    |  |
| Todos los routers deberán tener los siguiente:42                                                                                                    |  |
| Configuración básica42                                                                                                    |  |
| Autenticación local con AAA50                                                                                                    |  |
| Cifrado de contraseñas50                                                                                                    |  |
| Un máximo de internos para acceder al router50                                                                                                    |  |
| Máximo tiempo de acceso al detectar ataques51                                                                                                    |  |
| Establezca un servidor TFTP y almacene todos los archivos necesarios de los routers                                                                                                    |  |
| El DHCP deberá proporcionar solo direcciones a los hosts de Bucaramanga y<br>Cundinamarca                                                                                                    |  |
|                                                                                                    |  |
| El web server deberá tener NAT estático y el resto de los equipos de la topología emplearan NAT de sobrecarga (PAT)55                                                                                 |  |
| El enrutamiento deberá tener autenticación58                                                                                                    |  |
| Listas de control de acceso59                                                                                                    |  |
| Los hosts de VLAN 20 en Cundinamarca no acceden a internet, solo a la red interna de Tunja60                                                                                                    |  |

| Los hosts de VLAN 10 en Cundinamarca si acceden a internet y no a la red<br>interna de Tunja61                     |
|----------------------------------------------------------------------------------------------------|
| Los hosts de VLAN 30 en Tunja solo acceden a servidores web y ftp de internet.<br>62                               |
| Los hosts de VLAN 20 en Tunja solo acceden a la VLAN 20 de Cundinamarca y<br>VLAN 10 de Bucaramanga63              |
| Los hosts de VLAN 30 de Bucaramanga acceden a internet y a cualquier equipo<br>de VLAN 1064                        |
| Los hosts de VLAN 10 en Bucaramanga acceden a la red de Cundinamarca<br>(VLAN 20) y Tunja (VLAN 20), no internet65 |
| Los hosts de una VLAN no pueden acceder a los de otra VLAN en una ciudad.<br>66                                    |
| Solo los hosts de las VLAN administrativas y de la VLAN de servidores tienen accedo a los routers e internet68     |
| Conclusiones71                                                                                                    |
| Bibliografías                                                                                                    |
|                                                                                                    |

## Lista de Tabla

| Tabla 1: Direcciones IP de la Red            | 12 |
|----------------------------------------------|----|
| Tabla 2:_configuración básica de los routers | 12 |
| Tabla 3: Condiciones de prueba               | 32 |

### Resumen

Comprender el funcionamiento de conexión de las redes nos permite satisfacer una necesidad en la comunidad, pues este tipo de conexiones son unas de las más utilizadas tanto a nivel nacional como mundial. En la actualidad estas conectividades y funcionalidades de los datos que se trasmite de un lugar a otro son muy empleadas, haciendo el trabajo más fácil y ágil. La práctica de este trabajo nos da las bases necesarias para poder organizar y distribuir una red en nuestros campos de trabajo.

Con la CISCO Networking Academy la implementación de plataforma CISCO nos mostró todo el contenido y potencial de comandos a utilizar para su poder ejecutar una buena configuración dentro de una red. Por medio de los ejercicios realizados mediante la implementación de las redes LAN\_WAN se estudió todos los conceptos hasta haber logrado hacer la configuración en todos los ejercicios prácticos durante el curso. De esta manera logramos resolver problemas que se presentaba en la red durante su ejecución. Como administradores tenemos grandes retos de encontrar problemas y llegar su respectiva solución.

### Abstract

Understanding the network connection operation allows us to satisfy a need in the community, as these types of connections are one of those used both nationally and worldwide. Nowadays these connectivity and the functionality of the data that is transmitted from one place to another are very used, making the work easier and more agile. The practice of this work gives us the necessary bases to organize and distribute a network in our fields of work.

With the CISCO Networking Academy the platform implementation did not give the full potential of the commands to be used for later configuration. From the exercises carried out through the implementation of the LAN\_WAN networks, all the concepts were studied until the configuration was achieved in all the practical exercises during the course. In this way we managed to solve problems that arose during its execution. As administrators we have great challenges to find problems and reach their possible solution.

## Objetivos

### General

Desarrollar las habilidades prácticas mediante la configuran de red dinámica. Manejando adecuadamente el uso de los comandos y su respectiva verificación y solución de problemas presentadas en la red configurada.

## Específicos

- Organizar una topología para la red dinámica.
- Designar una configuración básica en cada uno de los dispositivos como switch, Routers y servidores.
- Gestionar los comandos de seguridad para las redes cisco123 y secret class123 para los accesos restringidos
- Definir la configuración para la implementación e OPSFv2 y los protocolos de red dinámica de Router.
- Establecer los DCHP y las NAT en dispositivos de comunicación
- Establecer las configuración y verificación de control de ACL
- Realizar la verificación de conectividad entre los dispositivos de la topología

## Introducción

En el presente trabajo de habilidades prácticas CCNA se trata hacer una configuración dinámica RIPv2 OSPF donde debemos hacer la respectiva configuración en los servers DHCP junto con la realización de las translaciones que genera la configuración. Estas configuraciones poseen muchas características de seguridad tanto en la entrada como la salida de datos. Los DCHP son servidores dinámicos que utiliza una dirección IP utilizando sus protocolos predeterminados que hacen que datos sea o no posible el paso debido a su enrutamiento. La importancia de realizar las conectividades de red en diferentes routers para poder compartir información desde diferentes lugares y espacios son muy útiles generando confianza y buena navegabilidad. Se a utilizando los protocoles IP de enrutamiento para la topología de la red. Para poder desarrollar una buena configuración se debe realizar la ejecución de los comandos de las direcciones y IP en los router y en los Swich y en los terminales DCHP. Cada configuración maneja unos comandos que funciona para realizar la verificación de la configuración en cada dispositivo.

### Evaluación – Prueba de habilidades prácticas CCNA

### **Escenario 1**

Una empresa posee sucursales distribuidas en las ciudades de Bogotá, Medellín y Cali en donde el estudiante será el administrador de la red, el cual deberá configurar e interconectar entre sí cada uno de los dispositivos que forman parte del escenario, acorde con los lineamientos establecidos para el direccionamiento IP, protocolos de enrutamiento y demás aspectos que forman parte de la topología de red.

### Topología de red

Los requerimientos solicitados son los siguientes:

Parte 1: Para el direccionamiento IP debe definirse una dirección de acuerdo con el número de hosts requeridos.

Parte 2: Considerar la asignación de los parámetros básicos y la detección de vecinos directamente conectados.

Parte 3: La red y subred establecidas deberán tener una interconexión total, todos los hosts deberán ser visibles y poder comunicarse entre ellos sin restricciones.

Parte 4: Implementar la seguridad en la red, se debe restringir el acceso y comunicación entre hosts de acuerdo con los requerimientos del administrador de red.

Parte 5: Comprobación total de los dispositivos y su funcionamiento en la red. Parte 6: Configuración final.

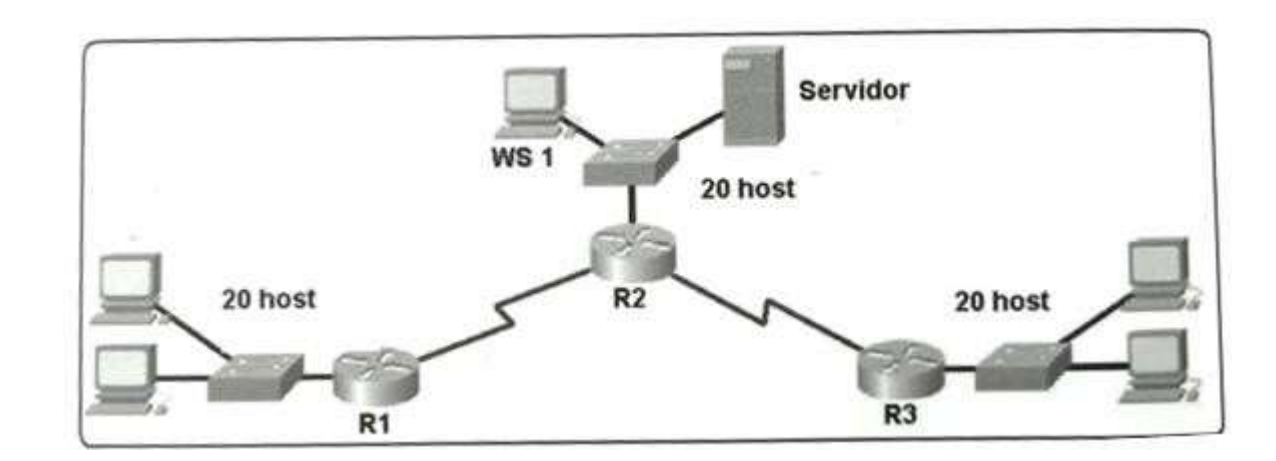

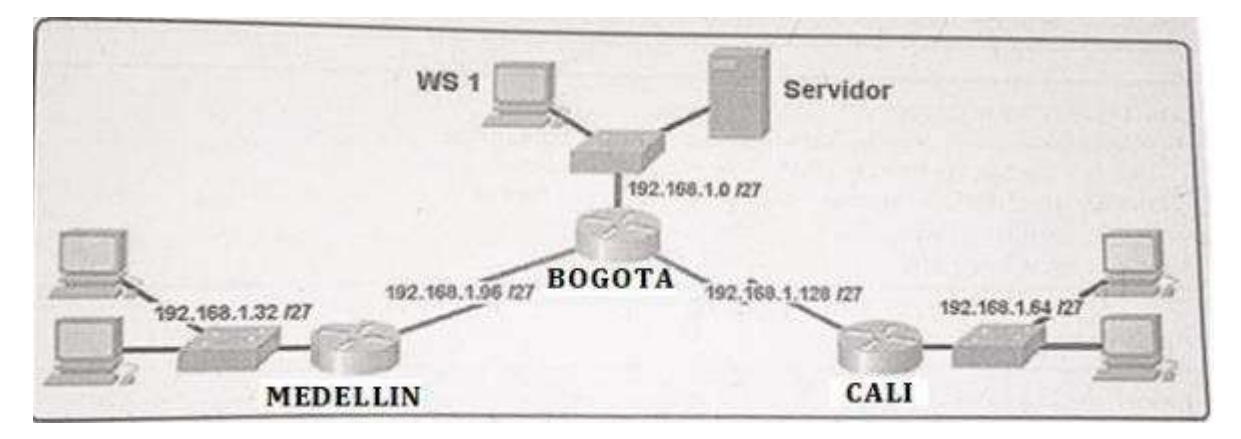

### Desarrollo

Como trabajo inicial se debe realizar lo siguiente.

# Realizar las rutinas de diagnóstico y dejar los equipos listos para su configuración (asignar nombres de equipos, asignar claves de seguridad, etc).

Router>en Router#conf term Enter configuration commands, one per line. End with CNTL/Z. Router(config)#hostname BOGOTA BOGOTA(config)#no ip domain-lookup BOGOTA(config)#service password-encryption BOGOTA(config)#banner motd #Cuidado Acceso Restringido# BOGOTA(config)#enable secret class123 BOGOTA(config)#line console 0

BOGOTA(config-line)#password cisco123 BOGOTA(config-line)#login BOGOTA(config-line)#logging synchronous BOGOTA(config-line)#line vty 0 15 BOGOTA(config-line)#password cisco123 BOGOTA(config-line)#login BOGOTA(config-line)#logging synchronous BOGOTA(config-line)# BOGOTA(config-line)# Router>en Router#conf term Enter configuration commands, one per line. End with CNTL/Z. Router(config)#hostname MEDELLIN MEDELLIN(config)#no ip domain-lookup MEDELLIN(config)#service password-encryption MEDELLIN(config)#banner motd #Cuidado Acceso Restringido# MEDELLIN(config)#enable secret class123 MEDELLIN(config)#line console 0 MEDELLIN(config-line)#password cisco123 MEDELLIN(config-line)#login MEDELLIN(config-line)#logging synchronous MEDELLIN(config-line)#line vty 0 15 MEDELLIN(config-line)#password cisco123 MEDELLIN(config-line)#login MEDELLIN(config-line)#logging synchronous MEDELLIN(config-line)# Router>en Router#conf term Enter configuration commands, one per line. End with CNTL/Z. Router(config)#hostname CALI CALI(config)#no ip domain-lookup CALI(config)#service password-encryption CALI(config)#banner motd #Cuidado Acceso Restringido# CALI(config)#enable secret class123 CALI(config)#line console 0 CALI(config-line)#password cisco123 CALI(config-line)#login CALI(config-line)#logging synchronous CALI(config-line)#line vty 0 15 CALI(config-line)#password cisco123 CALI(config-line)#login CALI(config-line)#logging synchronous CALI(config-line)#

Switch>en Switch#conf term Enter configuration commands, one per line. End with CNTL/Z. Switch(config)#hostname BOGOTASW BOGOTASW(config)#no ip domain-lookup BOGOTASW(config)#service password-encryption BOGOTASW(config)#banner motd #Cuidado Acceso Restringido# BOGOTASW(config)#enable secret class123 BOGOTASW(config)#line console 0 BOGOTASW(config-line)#password cisco123 BOGOTASW(config-line)#login BOGOTASW(config-line)#logging synchronous BOGOTASW(config-line)#line vty 0 15 BOGOTASW(config-line)#password cisco123 BOGOTASW(config-line)#login BOGOTASW(config-line)#logging synchronous BOGOTASW(config-line)# BOGOTASW(config-line)# Switch>en Switch>en Switch#conf term Enter configuration commands, one per line. End with CNTL/Z. Switch(config)#hostname MEDELLINSW MEDELLINSW(config)#no ip domain-lookup MEDELLINSW(config)#service password-encryption MEDELLINSW(config)#banner motd #Cuidado Acceso Restringido# MEDELLINSW(config)#enable secret class123 MEDELLINSW(config)#line console 0 MEDELLINSW(config-line)#password cisco123 MEDELLINSW(config-line)#login MEDELLINSW(config-line)#logging synchronous MEDELLINSW(config-line)#line vty 0 15 MEDELLINSW(config-line)#password cisco123 MEDELLINSW(config-line)#login MEDELLINSW(config-line)#logging synchronous MEDELLINSW(config-line)# MEDELLINSW(config-line)# Switch>en

Switch>en Switch#conf term Enter configuration commands, one per line. End with CNTL/Z. Switch(config)#hostname CALISW CALISW(config)#no ip domain-lookup CALISW(config)#service password-encryption CALISW(config)#banner motd #Cuidado Acceso Restringido# CALISW(config)#enable secret class123 CALISW(config)#line console 0 CALISW(config-line)#password cisco123 CALISW(config-line)#login CALISW(config-line)#logging synchronous CALISW(config-line)#logging synchronous CALISW(config-line)#line vty 0 15 CALISW(config-line)#password cisco123 CALISW(config-line)#login CALISW(config-line)#login CALISW(config-line)#logging synchronous CALISW(config-line)#logging synchronous CALISW(config-line)#logging synchronous

### Realizar la conexión física de los equipos con base en la topología de red Configurar la topología de red, de acuerdo con las siguientes especificaciones.

### Parte 1: Asignación de direcciones IP:

Se debe dividir (subnetear) la red creando una segmentación en ocho partes, para permitir crecimiento futuro de la red corporativa.

### Asignar una dirección IP a la red.

| Red Corporativa   | Dirección IP     |
|-------------------|------------------|
| LAN Bogota        | 192.168.1.0/27   |
| LAN Medellín      | 192.168.1.32/27  |
| LAN Cali          | 192.168.1.64/27  |
| Bogota - Medellín | 192.168.1.96/27  |
| Bogota - Cali     | 192.168.1.128/27 |
| Red Futura        | 192.168.1.160/27 |
| Red Futura        | 192.168.1.192/27 |
| Red Futura        | 192.168.1.224/27 |

Tabla 1: Direcciones IP de la Red.

Parte 2: Configuración Básica.

Completar la siguiente tabla con la configuración básica de los routers, teniendo en cuenta las subredes diseñadas.

|                                           | R1           | R             | R                         |
|-------------------------------------------|--------------|---------------|---------------------------|
| Nombre de Host                            | MEDELLIN     | BOGOTA        | CALI                      |
| Dirección de Ip en interfaz Serial<br>0/0 | 192.168.1.99 | 192.168.1.98  | 192.<br>168.<br>1.13<br>1 |
| Dirección de lp en interfaz<br>Serial 0/1 |              | 192.168.1.130 |                           |
| Dirección de lp en interfaz FA<br>0/0     | 192.168.1.33 | 192.168.1.1   | 192.<br>168.<br>1.65      |
| Protocolo de enrutamiento                 | Eigrp        | Eigrp         | Eigr<br>p                 |
| Sistema Autónomo                          | 200          | 200           | 200                       |
| Afirmaciones de red                       | 192.168.1.0  | 192.168.1.0   | 192.<br>168.<br>1.0       |

Tabla 2: configuración básica de los routers

BOGOTA(config-line)#int s0/0/0 BOGOTA(config-if)#ip address 192.168.1.98 255.255.255.224 BOGOTA(config-if)#no shutdown

%LINK-5-CHANGED: Interface Serial0/0/0, changed state to down BOGOTA(config-if)# BOGOTA(config-if)#int s0/0/1 BOGOTA(config-if)#ip address 192.168.1.130 255.255.255.224 BOGOTA(config-if)#no shutdown

%LINK-5-CHANGED: Interface Serial0/0/1, changed state to down BOGOTA(config-if)# BOGOTA(config-if)#int f0/0 BOGOTA(config-if)#ip address 192.168.1.1 255.255.255.224 BOGOTA(config-if)#no shutdown

BOGOTA(config-if)# BOGOTA(config-if)#router eigrp 200 BOGOTA(config-router)#no auto-summary BOGOTA(config-router)#network 192.168.1.0 0.0.0.31 BOGOTA(config-router)#network 192.168.1.96 0.0.0.31 BOGOTA(config-router)#network 192.168.1.128 0.0.0.31 BOGOTA(config-router)# BOGOTA(config-router)# BOGOTA(config-router)#end BOGOTA(config-router)#end BOGOTA# %LINK-5-CHANGED: Interface FastEthernet0/0, changed state to up

%LINEPROTO-5-UPDOWN: Line protocol on Interface FastEthernet0/0, changed state to up

%SYS-5-CONFIG\_I: Configured from console by console

BOGOTA#

MEDELLIN(config-line)#int s0/0/0 MEDELLIN(config-if)#ip address 192.168.1.99 255.255.255.224 MEDELLIN(config-if)#no shutdown

MEDELLIN(config-if)# MEDELLIN(config-if)#int f0/0 MEDELLIN(config-if)#ip address 192.168.1.33 255.255.255.224 MEDELLIN(config-if)#no shutdown

MEDELLIN(config-if)# MEDELLIN(config-if)#router eigrp 200

MEDELLIN(config-router)#no auto-summary MEDELLIN(config-router)#network 192.168.1.32 0.0.0.31 MEDELLIN(config-router)#network 192.168.1.96 0.0.0.31 MEDELLIN(config-router)#end MEDELLIN# MEDELLIN# %LINK-5-CHANGED: Interface Serial0/0/0, changed state to up

%LINK-5-CHANGED: Interface FastEthernet0/0, changed state to up

%LINEPROTO-5-UPDOWN: Line protocol on Interface FastEthernet0/0, changed state to up

%SYS-5-CONFIG\_I: Configured from console by console

MEDELLIN#

%LINEPROTO-5-UPDOWN: Line protocol on Interface Serial0/0/0, changed state to up

%DUAL-5-NBRCHANGE: IP-EIGRP 200: Neighbor 192.168.1.98 (Serial0/0/0) is up: new adjacency

MEDELLIN#

CALI(config-line)#int s0/0/0 CALI(config-if)#ip address 192.168.1.131 255.255.255.224 CALI(config-if)#no shutdown

CALI(config-if)#int f0/0 CALI(config-if)#ip address 192.168.1.65 255.255.255.224 CALI(config-if)#no shutdown

CALI(config-if)# CALI(config-if)#router eigrp 200 CALI(config-router)#no auto-summary CALI(config-router)#network 192.168.1.64 0.0.0.31 CALI(config-router)#network 192.168.1.128 0.0.0.31 CALI(config-router)#network 192.168.1.128 0.0.0.31 CALI(config-router)#end CALI# CALI# %LINK-5-CHANGED: Interface Serial0/0/0, changed state to up

%LINK-5-CHANGED: Interface FastEthernet0/0, changed state to up

%LINEPROTO-5-UPDOWN: Line protocol on Interface FastEthernet0/0, changed

### state to up

%SYS-5-CONFIG\_I: Configured from console by console

CALI#

%LINEPROTO-5-UPDOWN: Line protocol on Interface Serial0/0/0, changed state to up

%DUAL-5-NBRCHANGE: IP-EIGRP 200: Neighbor 192.168.1.130 (Serial0/0/0) is up: new adjacency

CALI#

Después de cargada la configuración en los dispositivos, verificar la tabla de enrutamiento en cada uno de los routers para comprobar las redes y sus rutas.

### BOGOTA#show ip route

Codes: C - connected, S - static, I - IGRP, R - RIP, M - mobile, B - BGP D - EIGRP, EX - EIGRP external, O - OSPF, IA - OSPF inter area N1 - OSPF NSSA external type 1, N2 - OSPF NSSA external type 2 E1 - OSPF external type 1, E2 - OSPF external type 2, E - EGP i - IS-IS, L1 - IS-IS level-1, L2 - IS-IS level-2, ia - IS-IS inter area \* - candidate default, U - per-user static route, o - ODR P - periodic downloaded static route

Gateway of last resort is not set

192.168.1.0/27 is subnetted, 5 subnets C 192.168.1.0 is directly connected, FastEthernet0/0 D 192.168.1.32 [90/2172416] via 192.168.1.99, 00:02:57, Serial0/0/0 D 192.168.1.64 [90/2172416] via 192.168.1.131, 00:02:10, Serial0/0/1 C 192.168.1.96 is directly connected, Serial0/0/0 C 192.168.1.128 is directly connected, Serial0/0/1

BOGOTA#

MEDELLIN#show ip route

Codes: C - connected, S - static, I - IGRP, R - RIP, M - mobile, B - BGP D - EIGRP, EX - EIGRP external, O - OSPF, IA - OSPF inter area N1 - OSPF NSSA external type 1, N2 - OSPF NSSA external type 2 E1 - OSPF external type 1, E2 - OSPF external type 2, E - EGP i - IS-IS, L1 - IS-IS level-1, L2 - IS-IS level-2, ia - IS-IS inter area

\* - candidate default, U - per-user static route, o - ODR

P - periodic downloaded static route

Gateway of last resort is not set

192.168.1.0/27 is subnetted, 5 subnets D 192.168.1.0 [90/2172416] via 192.168.1.98, 00:04:09, Serial0/0/0 C 192.168.1.32 is directly connected, FastEthernet0/0 D 192.168.1.64 [90/2684416] via 192.168.1.98, 00:03:22, Serial0/0/0 C 192.168.1.96 is directly connected, Serial0/0/0 D 192.168.1.128 [90/2681856] via 192.168.1.98, 00:03:29, Serial0/0/0

CALI#show ip route

Codes: C - connected, S - static, I - IGRP, R - RIP, M - mobile, B - BGP D - EIGRP, EX - EIGRP external, O - OSPF, IA - OSPF inter area N1 - OSPF NSSA external type 1, N2 - OSPF NSSA external type 2 E1 - OSPF external type 1, E2 - OSPF external type 2, E - EGP i - IS-IS, L1 - IS-IS level-1, L2 - IS-IS level-2, ia - IS-IS inter area \* - candidate default, U - per-user static route, o - ODR P - periodic downloaded static route

Gateway of last resort is not set

192.168.1.0/27 is subnetted, 5 subnets D 192.168.1.0 [90/2172416] via 192.168.1.130, 00:04:10, Serial0/0/0 D 192.168.1.32 [90/2684416] via 192.168.1.130, 00:04:10, Serial0/0/0 C 192.168.1.64 is directly connected, FastEthernet0/0 D 192.168.1.96 [90/2681856] via 192.168.1.130, 00:04:10, Serial0/0/0 C 192.168.1.128 is directly connected, Serial0/0/0

### Verificar el balanceo de carga que presentan los routers.

BOGOTA#show ip eigrp topology IP-EIGRP Topology Table for AS 200/ID(192.168.1.130)

Codes: P - Passive, A - Active, U - Update, Q - Query, R - Reply, r - Reply status

P 192.168.1.0/27, 1 successors, FD is 28160 via Connected, FastEthernet0/0 P 192.168.1.32/27, 1 successors, FD is 2172416 via 192.168.1.99 (2172416/28160), Serial0/0/0 P 192.168.1.64/27, 1 successors, FD is 2172416 via 192.168.1.131 (2172416/28160), Serial0/0/1

P 192.168.1.96/27, 1 successors, FD is 2169856 via Connected, Serial0/0/0 P 192.168.1.128/27, 1 successors, FD is 2169856 via Connected, Serial0/0/1

MEDELLIN#show ip eigrp topology IP-EIGRP Topology Table for AS 200/ID(192.168.1.99)

Codes: P - Passive, A - Active, U - Update, Q - Query, R - Reply, r - Reply status

P 192.168.1.0/27, 1 successors, FD is 2172416 via 192.168.1.98 (2172416/28160), Serial0/0/0 P 192.168.1.32/27, 1 successors, FD is 28160 via Connected, FastEthernet0/0 P 192.168.1.64/27, 1 successors, FD is 2684416 via 192.168.1.98 (2684416/2172416), Serial0/0/0 P 192.168.1.96/27, 1 successors, FD is 2169856 via Connected, Serial0/0/0 P 192.168.1.128/27, 1 successors, FD is 2681856 via 192.168.1.98 (2681856/2169856), Serial0/0/0

CALI#show ip eigrp topology IP-EIGRP Topology Table for AS 200/ID(192.168.1.131)

Codes: P - Passive, A - Active, U - Update, Q - Query, R - Reply, r - Reply status

P 192.168.1.0/27, 1 successors, FD is 2172416 via 192.168.1.130 (2172416/28160), Serial0/0/0 P 192.168.1.32/27, 1 successors, FD is 2684416 via 192.168.1.130 (2684416/2172416), Serial0/0/0 P 192.168.1.64/27, 1 successors, FD is 28160 via Connected, FastEthernet0/0 P 192.168.1.96/27, 1 successors, FD is 2681856 via 192.168.1.130 (2681856/2169856), Serial0/0/0 P 192.168.1.128/27, 1 successors, FD is 2169856 via Connected, Serial0/0/0

### Realizar un diagnóstico de vecinos uando el comando cdp.

BOGOTA#show cdp neighbor Capability Codes: R - Router, T - Trans Bridge, B - Source Route Bridge

# cisco. Cisco Networking Academy\*

S - Switch, H - Host, I - IGMP, r - Repeater, P - Phone Device ID Local Intrfce Holdtme Capability Platform Port ID BOGOTASW Fas 0/0 124 S 2960 Fas 0/1 MEDELLIN Ser 0/0/0 123 R C1841 Ser 0/0/0 CALI Ser 0/0/1 170 R C1841 Ser 0/0/0 BOGOTA#

MEDELLIN#show cdp neighbor Capability Codes: R - Router, T - Trans Bridge, B - Source Route Bridge S - Switch, H - Host, I - IGMP, r - Repeater, P - Phone Device ID Local Intrfce Holdtme Capability Platform Port ID MEDELLINSW Fas 0/0 166 S 2960 Fas 0/1 BOGOTA Ser 0/0/0 151 R C1841 Ser 0/0/0 MEDELLIN#

CALI#show cdp neighbor Capability Codes: R - Router, T - Trans Bridge, B - Source Route Bridge S - Switch, H - Host, I - IGMP, r - Repeater, P - Phone Device ID Local Intrfce Holdtme Capability Platform Port ID CALISW Fas 0/0 162 S 2960 Fas 0/1 BOGOTA Ser 0/0/0 163 R C1841 Ser 0/0/1 CALI#show ip eigrp neighbor IP-EIGRP neighbors for process 200 H Address Interface Hold Uptime SRTT RTO Q Seq (sec) (ms) Cnt Num 0 192.168.1.130 Se0/0/0 12 00:04:10 40 1000 0 8

CALI#

### Realizar una prueba de conectividad en cada tramo de la ruta usando Ping.

CALI#ping 192.168.1.130

Type escape sequence to abort. Sending 5, 100-byte ICMP Echos to 192.168.1.130, timeout is 2 seconds: !!!!! Success rate is 100 percent (5/5), round-trip min/avg/max = 2/4/9 ms

CALI#ping 192.168.1.99

Type escape sequence to abort. Sending 5, 100-byte ICMP Echos to 192.168.1.99, timeout is 2 seconds: !!!!!

### Success rate is 100 percent (5/5), round-trip min/avg/max = 3/4/6 ms

CALI#

BOGOTA#ping 192.168.1.99

Type escape sequence to abort. Sending 5, 100-byte ICMP Echos to 192.168.1.99, timeout is 2 seconds: !!!!! Success rate is 100 percent (5/5), round-trip min/avg/max = 1/3/6 ms

BOGOTA#ping 192.168.1.131

Type escape sequence to abort. Sending 5, 100-byte ICMP Echos to 192.168.1.131, timeout is 2 seconds: !!!!! Success rate is 100 percent (5/5), round-trip min/avg/max = 2/3/7 ms

## BOGOTA#

## Parte 3: Configuración de Enrutamiento.

# Asignar el protocolo de enrutamiento EIGRP a los routers considerando el direccionamiento diseñado.

### Verificar si existe vecindad con los routers configurados con EIGRP. SHOW IP EIGRP NEIGHBORS.

BOGOTA#show ip eigrp neighbor IP-EIGRP neighbors for process 200 H Address Interface Hold Uptime SRTT RTO Q Seq (sec) (ms) Cnt Num 0 192.168.1.99 Se0/0/0 12 00:02:56 40 1000 0 7 1 192.168.1.131 Se0/0/1 14 00:02:09 40 1000 0 7

BOGOTA#

MEDELLIN#show ip eigrp neighbor IP-EIGRP neighbors for process 200 H Address Interface Hold Uptime SRTT RTO Q Seq (sec) (ms) Cnt Num

0 192.168.1.98 Se0/0/0 12 00:10:34 40 1000 0 7

MEDELLIN#

CALI#show ip eigrp neighbor IP-EIGRP neighbors for process 200 H Address Interface Hold Uptime SRTT RTO Q Seq (sec) (ms) Cnt Num 0 192.168.1.130 Se0/0/0 10 00:10:07 40 1000 0 8

CALI#

SHOW IP EIGRP TOPOLOGY.

BOGOTA#show ip eigrp topology IP-EIGRP Topology Table for AS 200/ID(192.168.1.130)

Codes: P - Passive, A - Active, U - Update, Q - Query, R - Reply, r - Reply status

P 192.168.1.0/27, 1 successors, FD is 28160 via Connected, FastEthernet0/0 P 192.168.1.32/27, 1 successors, FD is 2172416 via 192.168.1.99 (2172416/28160), Serial0/0/0 P 192.168.1.64/27, 1 successors, FD is 2172416 via 192.168.1.131 (2172416/28160), Serial0/0/1 P 192.168.1.96/27, 1 successors, FD is 2169856 via Connected, Serial0/0/0 P 192.168.1.128/27, 1 successors, FD is 2169856 via Connected, Serial0/0/1

MEDELLIN#show ip eigrp topology IP-EIGRP Topology Table for AS 200/ID(192.168.1.99)

Codes: P - Passive, A - Active, U - Update, Q - Query, R - Reply, r - Reply status

P 192.168.1.0/27, 1 successors, FD is 2172416 via 192.168.1.98 (2172416/28160), Serial0/0/0 P 192.168.1.32/27, 1 successors, FD is 28160 via Connected, FastEthernet0/0 P 192.168.1.64/27, 1 successors, FD is 2684416 via 192.168.1.98 (2684416/2172416), Serial0/0/0 P 192.168.1.96/27, 1 successors, FD is 2169856

via Connected, Serial0/0/0

P 192.168.1.128/27, 1 successors, FD is 2681856 via 192.168.1.98 (2681856/2169856), Serial0/0/0

CALI#show ip eigrp topology IP-EIGRP Topology Table for AS 200/ID(192.168.1.131)

Codes: P - Passive, A - Active, U - Update, Q - Query, R - Reply, r - Reply status

P 192.168.1.0/27, 1 successors, FD is 2172416 via 192.168.1.130 (2172416/28160), Serial0/0/0 P 192.168.1.32/27, 1 successors, FD is 2684416 via 192.168.1.130 (2684416/2172416), Serial0/0/0 P 192.168.1.64/27, 1 successors, FD is 28160 via Connected, FastEthernet0/0 P 192.168.1.96/27, 1 successors, FD is 2681856 via 192.168.1.130 (2681856/2169856), Serial0/0/0 P 192.168.1.128/27, 1 successors, FD is 2169856 via Connected, Serial0/0/0

## Realizar la comprobación de las tablas de enrutamiento en cada uno de los routers para verificar cada una de las rutas establecidas.

BOGOTA#show ip route

Codes: C - connected, S - static, I - IGRP, R - RIP, M - mobile, B - BGP D - EIGRP, EX - EIGRP external, O - OSPF, IA - OSPF inter area N1 - OSPF NSSA external type 1, N2 - OSPF NSSA external type 2 E1 - OSPF external type 1, E2 - OSPF external type 2, E - EGP i - IS-IS, L1 - IS-IS level-1, L2 - IS-IS level-2, ia - IS-IS inter area \* - candidate default, U - per-user static route, o - ODR P - periodic downloaded static route

Gateway of last resort is not set

192.168.1.0/27 is subnetted, 5 subnets C 192.168.1.0 is directly connected, FastEthernet0/0 D 192.168.1.32 [90/2172416] via 192.168.1.99, 00:02:57, Serial0/0/0 D 192.168.1.64 [90/2172416] via 192.168.1.131, 00:02:10, Serial0/0/1 C 192.168.1.96 is directly connected, Serial0/0/0 C 192.168.1.128 is directly connected, Serial0/0/1

BOGOTA#

### MEDELLIN#show ip route

Codes: C - connected, S - static, I - IGRP, R - RIP, M - mobile, B - BGP D - EIGRP, EX - EIGRP external, O - OSPF, IA - OSPF inter area N1 - OSPF NSSA external type 1, N2 - OSPF NSSA external type 2 E1 - OSPF external type 1, E2 - OSPF external type 2, E - EGP i - IS-IS, L1 - IS-IS level-1, L2 - IS-IS level-2, ia - IS-IS inter area \* - candidate default, U - per-user static route, o - ODR

P - periodic downloaded static route

Gateway of last resort is not set

192.168.1.0/27 is subnetted, 5 subnets D 192.168.1.0 [90/2172416] via 192.168.1.98, 00:04:09, Serial0/0/0 C 192.168.1.32 is directly connected, FastEthernet0/0 D 192.168.1.64 [90/2684416] via 192.168.1.98, 00:03:22, Serial0/0/0 C 192.168.1.96 is directly connected, Serial0/0/0 D 192.168.1.128 [90/2681856] via 192.168.1.98, 00:03:29, Serial0/0/0

CALI#show ip route

Codes: C - connected, S - static, I - IGRP, R - RIP, M - mobile, B - BGP D - EIGRP, EX - EIGRP external, O - OSPF, IA - OSPF inter area N1 - OSPF NSSA external type 1, N2 - OSPF NSSA external type 2 E1 - OSPF external type 1, E2 - OSPF external type 2, E - EGP i - IS-IS, L1 - IS-IS level-1, L2 - IS-IS level-2, ia - IS-IS inter area \* - candidate default, U - per-user static route, o - ODR P - periodic downloaded static route

Gateway of last resort is not set

192.168.1.0/27 is subneted, 5 subnets D 192.168.1.0 [90/2172416] via 192.168.1.130, 00:04:10, Serial0/0/0 D 192.168.1.32 [90/2684416] via 192.168.1.130, 00:04:10, Serial0/0/0 C 192.168.1.64 is directly connected, FastEthernet0/0 D 192.168.1.96 [90/2681856] via 192.168.1.130, 00:04:10, Serial0/0/0 C 192.168.1.128 is directly connected, Serial0/0/0

Realizar un diagnóstico para comprobar que cada uno de los puntos de la red se puedan ver y tengan conectividad entre sí. Realizar esta prueba desde un host de la red LAN del router CALI, primero a la red de MEDELLIN y luego al servidor.

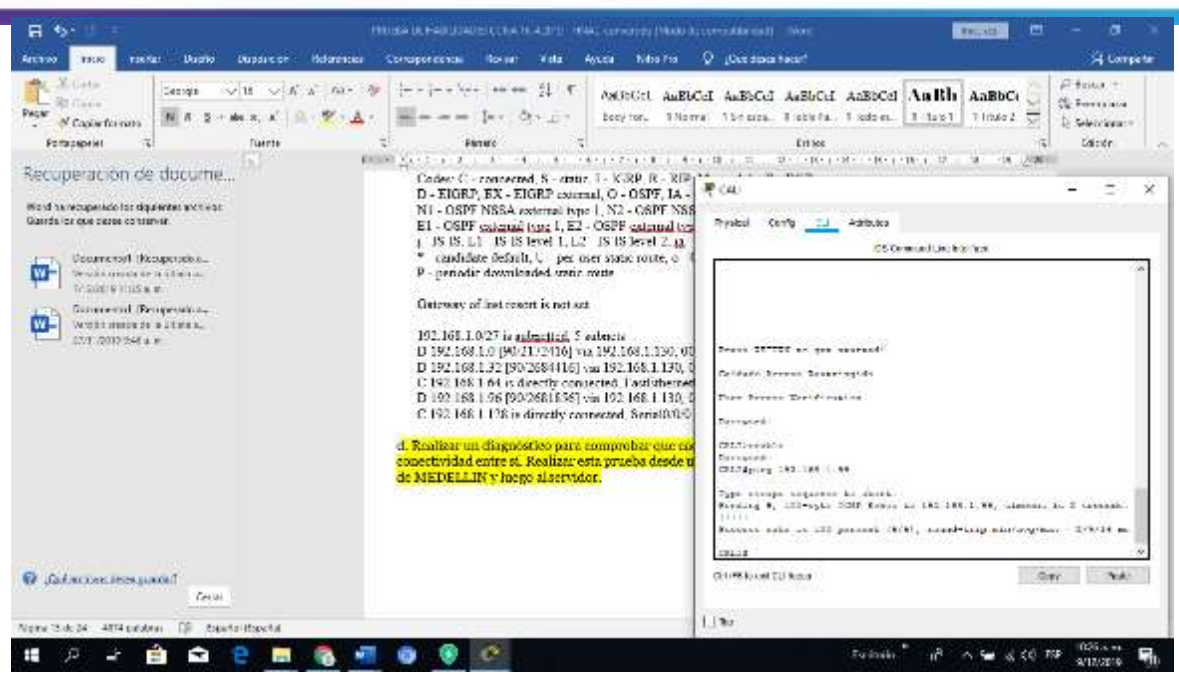

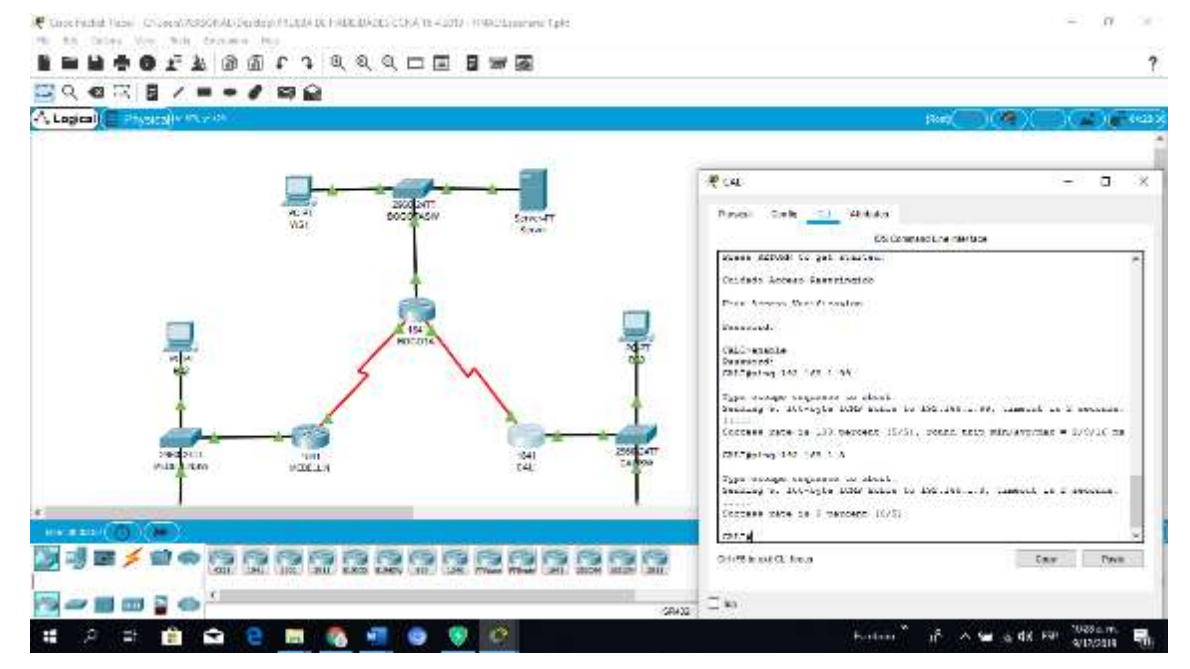

# cisco. Cisco Networking Academy

```
P 105
 Physical Config Desitup Programming Attributes
  mmand Prompt
                                                                    X
  leply from 192.168.1.34: bytes=32 time=3ms TTL=125
 Reply from 192.168.1.34: bytes=32 time=6ms TTL=125
 Reply from 192.168.1.34: bytes=32 time=4ms TTL=125
 Ping statistics for 192.168.1.34:
     Packets: Sent = 4, Received = 3, Lost = 1 (25% loss),
 Approximate round trip times in milli-seconds:
     Minimum = 3ms, Maximum = 6ms, Average = 4ms
  C:\>ping 192.168.1.3
  Pinging 192.168.1.3 with 32 bytes of data:
 Request timed out.
 Reply from 192.168.1.3: bytes=32 time=2ms TTL=126
 Reply from 192.168.1.3: bytes=32 time=3ms TTL=126
 Reply from 192.168.1.3: bytes=32 time=2ms TTL=126
 Ping statistics for 192.168.1.3:
     Packets: Sent = 4, Received = 3, Lost = 1 (25% loss),
 Approximate round trip times in milli-seconds:
     Minimum = 2ms, Maximum = 3ms, Average = 2ms
  C:\>ping 192.168.1.2
 Pinging 192.168.1.2 with 32 bytes of data:
 Request timed out.
 Reply from 192.168.1.2: bytes=32 time=2ms TTL=126
 Reply from 192.168.1.2: bytes=32 time=1ms TTL=126
 Reply from 192.168.1.2: bytes=32 time=1ms TTL=126
 Ping statistics for 192.168.1.2:
     Packets: Sent = 4, Received = 3, Lost = 1 (25% loss),
 Approximate round trip times in milli-seconds:
     Minimum = 1ms, Maximum = 2ms, Average = 1ms
 C:\>
Top
```

### Parte 4: Configuración de las listas de Control de Acceso.

En este momento cualquier usuario de la red tiene acceso a todos sus dispositivos y estaciones de trabajo. El jefe de redes le solicita implementar seguridad en la red. Para esta labor se decide configurar listas de control de acceso (ACL) a los routers.

Las condiciones para crear las ACL son las siguientes:

Cada router debe estar habilitado para establecer conexiones Telnet con los demás routers y tener acceso a cualquier dispositivo en la red.

# El equipo WS1 y el servidor se encuentran en la subred de administración. Solo el servidor de la subred de administración debe tener acceso a cualquier otro dispositivo en cualquier parte de la red.

BOGOTA#conf term Enter configuration commands, one per line. End with CNTL/Z. BOGOTA(config)#access-list 111 permit ip host 192.168.1.30 any BOGOTA(config)#int f0/0 BOGOTA(config-if)#ip access-group 111 in BOGOTA(config-if)#

### Las estaciones de trabajo en las LAN de MEDELLIN y CALI no deben tener acceso a ningún dispositivo fuera de su subred, excepto para interconectar con el servidor.

MEDELLIN#conf t Enter configuration commands, one per line. End with CNTL/Z. MEDELLIN(config)#access-list 111 permit ip 192.168.1.32 0.0.0.31 host 192.168.1.30 MEDELLIN(config)#int f0/0 MEDELLIN(config-if)#ip access-group 111 in MEDELLIN(config-if)#

CALI#conf t Enter configuration commands, one per line. End with CNTL/Z. CALI(config)#access-list 111 permit ip 192.168.1.64 0.0.0.31 host 192.168.1.30 CALI(config)#int f0/0 CALI(config-if)#ip access-group 111 in CALI(config-if)#

### Parte 5: Comprobación de la red instalada.

Se debe probar que la configuración de las listas de acceso fue exitosa.

## Comprobar y Completar la siguiente tabla de condiciones de prueba para confirmar el óptimo funcionamiento de la red.

|        | OR                         | DES                        | RESULTAD |
|--------|----------------------------|----------------------------|----------|
|        | IG                         | TIN                        | 0        |
|        | EN                         | 0                          |          |
|        | Router MEDELLIN            | Router CALI                |          |
| TELNET | WS_1                       | Router BOGOTA              |          |
|        | Servidor                   | Router CALI                |          |
|        | Servidor                   | Router MEDELLIN            |          |
| TELNET | LAN del Router<br>MEDELLIN | Router CALI                |          |
|        | LAN del Router CALI        | Router CALI                |          |
|        | LAN del Router<br>MEDELLIN | Router MEDELLIN            |          |
|        | LAN del Router CALI        | Router MEDELLIN            |          |
|        | LAN del Router CALI        | WS_1                       |          |
| PING   | LAN del Router<br>MEDELLIN | WS_1                       |          |
|        | LAN del Router<br>MEDELLIN | LAN del Router CALI        |          |
|        | LAN del Router CALI        | Servidor                   |          |
| PING   | LAN del Router<br>MEDELLIN | Servidor                   |          |
|        | Servidor                   | LAN del Router<br>MEDELLIN |          |
|        | Servidor                   | LAN del Router CALI        |          |
|        | Router CALI                | LAN del Router<br>MEDELLIN |          |
|        | Router MEDELLIN            | LAN del Router CALI        |          |

|        | ORIGEN                     | DESTINO                    | RESULTADO |
|--------|----------------------------|----------------------------|-----------|
| TELNET | Router MEDELLIN            | Router CALI                | Éxito     |
|        | WS_1                       | Router BOGOTA              | Falla     |
|        | Servidor                   | Router CALI                | Éxito     |
|        | Servidor                   | Router MEDELLIN            | Éxito     |
| TELNET | LAN del Router<br>MEDELLIN | Router CALI                | Falla     |
|        | LAN del Router CALI        | Router CALI                | Falla     |
|        | LAN del Router<br>MEDELLIN | Router MEDELLIN            | Falla     |
|        | LAN del Router CALI        | Router MEDELLIN            | Falla     |
| PING   | LAN del Router CALI        | WS_1                       | Falla     |
|        | LAN del Router<br>MEDELLIN | WS_1                       | Falla     |
|        | LAN del Router<br>MEDELLIN | LAN del Router CALI        | Falla     |
| PING   | LAN del Router CALI        | Servidor                   | Éxito     |
|        | LAN del Router<br>MEDELLIN | Servidor                   | Éxito     |
|        | Servidor                   | LAN del Router<br>MEDELLIN | Éxito     |
|        | Servidor                   | LAN del Router CALI        | Éxito     |
|        | Router CALI                | LAN del Router<br>MEDELLIN | Falla     |
|        | Router MEDELLIN            | LAN del Router CALI        | Falla     |

Tabla 3: Condiciones de prueba.

MEDELLIN(config)#access-list 111 permit ip 192.168.1.32 0.0.0.31 host 192.168.1.30 MEDELLIN(config)#int f0/0 MEDELLIN(config-if)#ip access-group 111 in MEDELLIN(config-if)#

CALI#conf t Enter configuration commands, one per line. End with CNTL/Z. CALI(config)#access-list 111 permit ip 192.168.1.64 0.0.0.31 host 192.168.1.30 CALI(config)#int f0/0 CALI(config-if)#ip access-group 111 in CALI(config-if)#

## Parte 5: Comprobación de la red instalada.

Se debe probar que la configuración de las listas de acceso fue exitosa.

# Comprobar y Completar la siguiente tabla de condiciones de prueba para confirmar el óptimo funcionamiento de la red e.

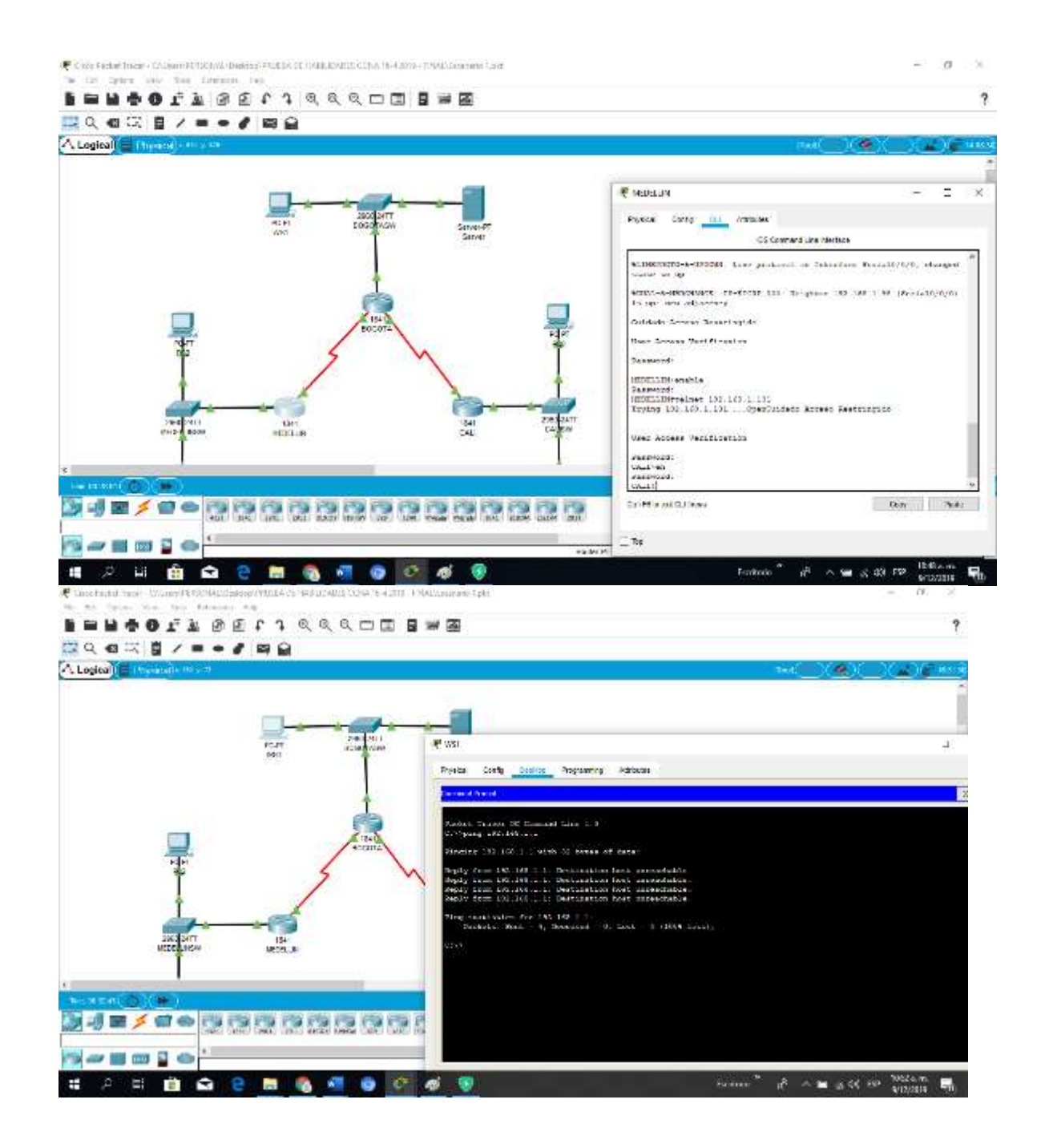

# cisco. Cisco Networking Academy\*

| ommand Promot                        |                              |              |              |             |   |
|--------------------------------------|------------------------------|--------------|--------------|-------------|---|
|                                      |                              |              |              |             | X |
| anging a                             |                              | ou or wloco  | o'r adodr    |             | ^ |
| leply from                           | n 192.168.1.1:               | Destination  | host unread  | hable.      |   |
| eply from                            | n 192.168.1.1:               | Destination  | host unread  | hable.      |   |
| eply from                            | n 192.168.1.1:               | Destination  | host unread  | hable.      |   |
| teply from                           | n 192.168.1.1:               | Destination  | host unread  | hable.      |   |
| ing stati                            | istics for 192               | .168.1.99:   |              |             |   |
| Packet                               | ts: Sent = 4,                | Received = 0 | , Lost = 4 ( | 100% loss), |   |
| :\>telnet                            | : 192.168.1.13               | 1            |              |             |   |
| rying 192                            | 2.168.1.131                  |              |              |             |   |
|                                      | ion timed out;               | remote host  | not respond  | ing         |   |
| Connecti                             |                              |              |              |             |   |
| Connect:                             | : 192.168.1.99               |              |              |             |   |
| Connecti<br>C:\>telnet<br>Trying 192 | : 192.168.1.99<br>2.168.1.99 |              |              |             |   |

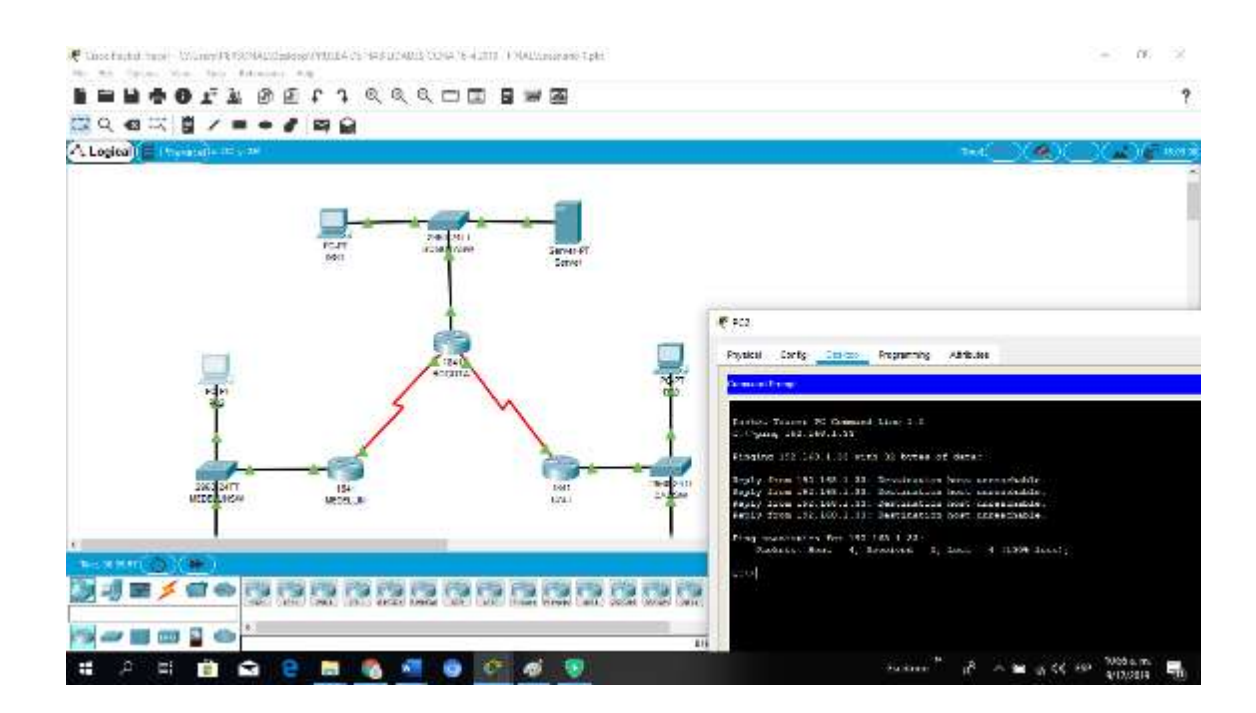

# cisco. Cisco Networking Academy

```
PC0
                                                                                                                    -52
  Physical Config Desklop Programming Attributes
                                                                                                                x
   ommand Prompt
  Packet Tracer PC Command Line 1.0
C:\>ping 192.168.1.34
  Pinging 192.168.1.34 with 32 bytes of data:
  Reply from 192.168.1.65: Destination host unreachable
  Reply from 193.168.1.65: Destination host unreachable.
Reply from 193.160.1.65: Destination host unreachable.
Reply from 192.168.1.65: Destination host unreachable.
  Ding statistics for 152.168.1.34:
         Packets: Sent = 4, Received = 0, Lost = 4 (100% loss),
  C:\>ping 192.168.1.3
  Pinging 192.168.1.3 with 32 bytes of data:
  Reply from 192.160.1.65: Destination host unreachable
Reply from 192.168.1.65: Destination host unreachable.
  Reply from 193.169.1.65: Destination host unreachable.
Reply from 192.169.1.65: Destination host unreachable
  Ping statistics for 192.168.1.3:
        Packets: Sent = 4, Received = 0, Lost = 4 (100% loss),
  C:\>ping 192.168.1.99
  Pinging 192.168.1.99 with 32 bytes of data:
  Reply from 193.169.1.65: Destination host unreachable
Reply from 192.168.1.65: Destination host unreachable
  Reply from 193.168.1.65: Destination host unreachable.
Reply from 192.168.1.65: Destination host unreachable
  Fing statistics for 192.169.1.99:

Packets: Sent = 4, Received = 0, Lost = 4 (100% loss),
_ Тор
                                                                                                    10:57 a.m.
                                                                     🗚 🔨 🐨 👘 🕼 ESP
                                                     Escritorio
                                                                                                                 퉊
                                                                                                    9/12/2019
102
 Physical Config Desiting Programming Attributes
                                                                                                         X.
  Command Prompt
     And Property in
                  Reply from 192.168.1.33: Destination host unreachable.
  Reply from 192.168.1.33: Destination host unreachable.
Reply from 192.168.1.33: Destination host unreachable.
  Reply from 192.168.1.33: Destination host unreachable.
  Ping statistics for 192.160.1.33:
         Packets: Sent = 4, Received = 0, Lost = 4 (100% loss),
  C:\>telnet 192.168.1.131
Trying 192.168.1.131 ...
% Connection timed out; remote host not responding
  C:\>telnet 192.168.1.33
  Trying 192.168.1.33 ...
% Connection timed out; remote host not responding
  C:\>
1 Top
```

# cisco. Cisco Networking Academy\*

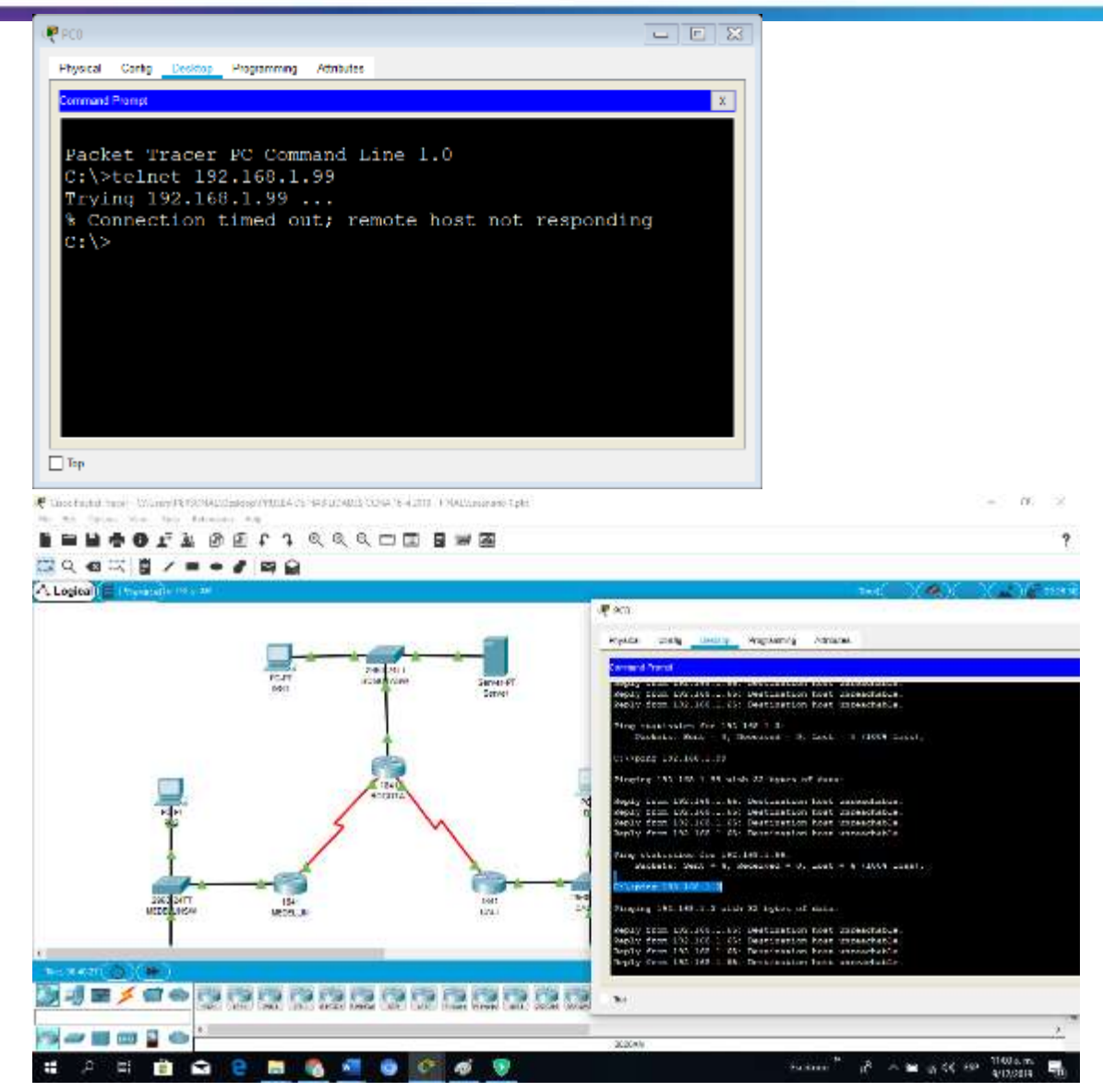

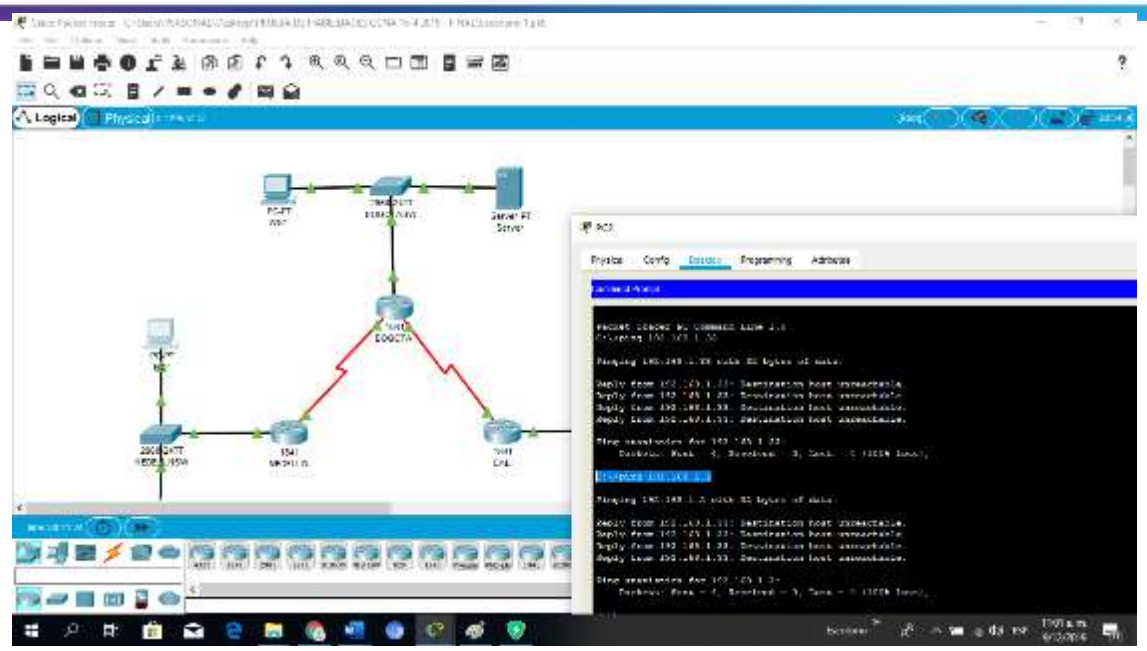

|         |                                                                                                    | Hemanisma de                     | inagen            |               |                   | tori sast          | 田           |                             |        |
|---------|----------------------------------------------------------------------------------------------------|----------------------------------|-------------------|---------------|-------------------|--------------------|-------------|-----------------------------|--------|
| ta 🕥    | Ayuda Nitiro Pro                                                                                                    | Formato                          | 0                 | ¿Oué desea    | haco?             |                    |             | A Corr                      | partir |
| ¶<br>   | AaBbCc1 Aa                                                                                                    | BbC AaBbCcO                      | AaBbCo            | AaBbCcD       | AaBbCi<br>Titulo1 | AaBbCcl<br>Thuie 2 | <b>KIKD</b> | P Buscar -<br>Br Reemplacar | -      |
| 5       |                                                                                                    |                                  | Estiles           |               |                   |                    | 15          | Esteion                     | 1,     |
| + 2 + 1 | -4.1.2-0.8-02                                                                                                    | <7>1 \$1.59+                     | 1 + 10 - 1 + 32 - | 1 12 1 1 12 - | 1 - 14 - 1 - 1,50 | + - 15 - + 1       | 201         |                             |        |
| PC2     |                                                                                                    |                                  |                   |               |                   |                    |             |                             | 2      |
|         |                                                                                                    |                                  |                   |               |                   |                    |             |                             |        |
| Ph/Bio  | al Config Deski                                                                                                    | programming                      | Abroules          |               |                   |                    |             |                             |        |
| See     | and Propert                                                                                                    | 310                              |                   |               |                   |                    |             |                             |        |
| -       |                                                                                                    |                                  |                   |               |                   |                    |             |                             |        |
|         | Packets: Sent =                                                                                                    | 4, Received = 1                  | ), Soer = 4       | (100% loss    | ł.,               |                    |             |                             |        |
| C=57    | ping 192.169.1.2                                                                                                    |                                  |                   |               |                   |                    |             |                             |        |
| Plan.   | 1 m 191 168 1 2 3                                                                                                    | aith 80 hutes i                  | C data            |               |                   |                    |             |                             |        |
|         |                                                                                                    | and the second second            |                   |               |                   |                    |             |                             |        |
| Rep.    | ly from 192 168 1                                                                                                    | .33: Destinatio                  | an host unre      | achable.      |                   |                    |             |                             |        |
| Rep.    | ly from 191,100.1                                                                                                    | .33: Destination                 | a host unte       | eachable.     |                   |                    |             |                             |        |
|         | (1) x x 200 x 200 |                                  |                   |               |                   |                    |             |                             |        |
| Ping    | Packets Sect =                                                                                                    | 192.188.1.2:<br>4. Received = 0  | , Soer + 4        | (100% loss    | 8.4°              |                    |             |                             |        |
|         | AND A THE LOOP INC                                                                                                    |                                  |                   |               |                   |                    |             |                             |        |
| 15.55   | during res res r a                                                                                                    |                                  |                   |               |                   |                    |             |                             |        |
| Ping    | ging 151.168.1.68                                                                                                    | erpp 35 place                    | of deta:          |               |                   |                    |             |                             |        |
| Repl    | y from 192.100.1                                                                                                    | .33: Destinatio                  | a host unre       | eachable.     |                   |                    |             |                             |        |
| Rep.    | ly from 192 168.1                                                                                                    | .33: Destinatio                  | s host unre       | achable.      |                   |                    |             |                             |        |
| Repl    | Ly from 192.108.1                                                                                                    | .33: Destimation                 | a host unce       | eachable.     |                   |                    |             |                             |        |
| Ping    | statistics for                                                                                                    | 192.100.1.00:                    |                   |               |                   |                    |             |                             |        |
|         | Cachers: Sent =                                                                                                    | <ol> <li>Bebeived = 1</li> </ol> | ), $5ast = t$     | (100% Loss    |                   |                    |             |                             |        |
| 6:33    | -                                                                                                    |                                  |                   |               |                   |                    |             |                             |        |
| 962     |                                                                                                    |                                  |                   |               |                   |                    | _           |                             |        |
| _ TOP   |                                                                                                    |                                  |                   |               |                   |                    |             | - 1192                      |        |
|         |                                                                                                    |                                  |                   | Escritorio    | 36 dR             | ~ .                | 200 E       | 5p 1103 a.m.                |        |
|         |                                                                                                    |                                  |                   |               |                   |                    | 446         | 9/12/2019                   | للقح   |

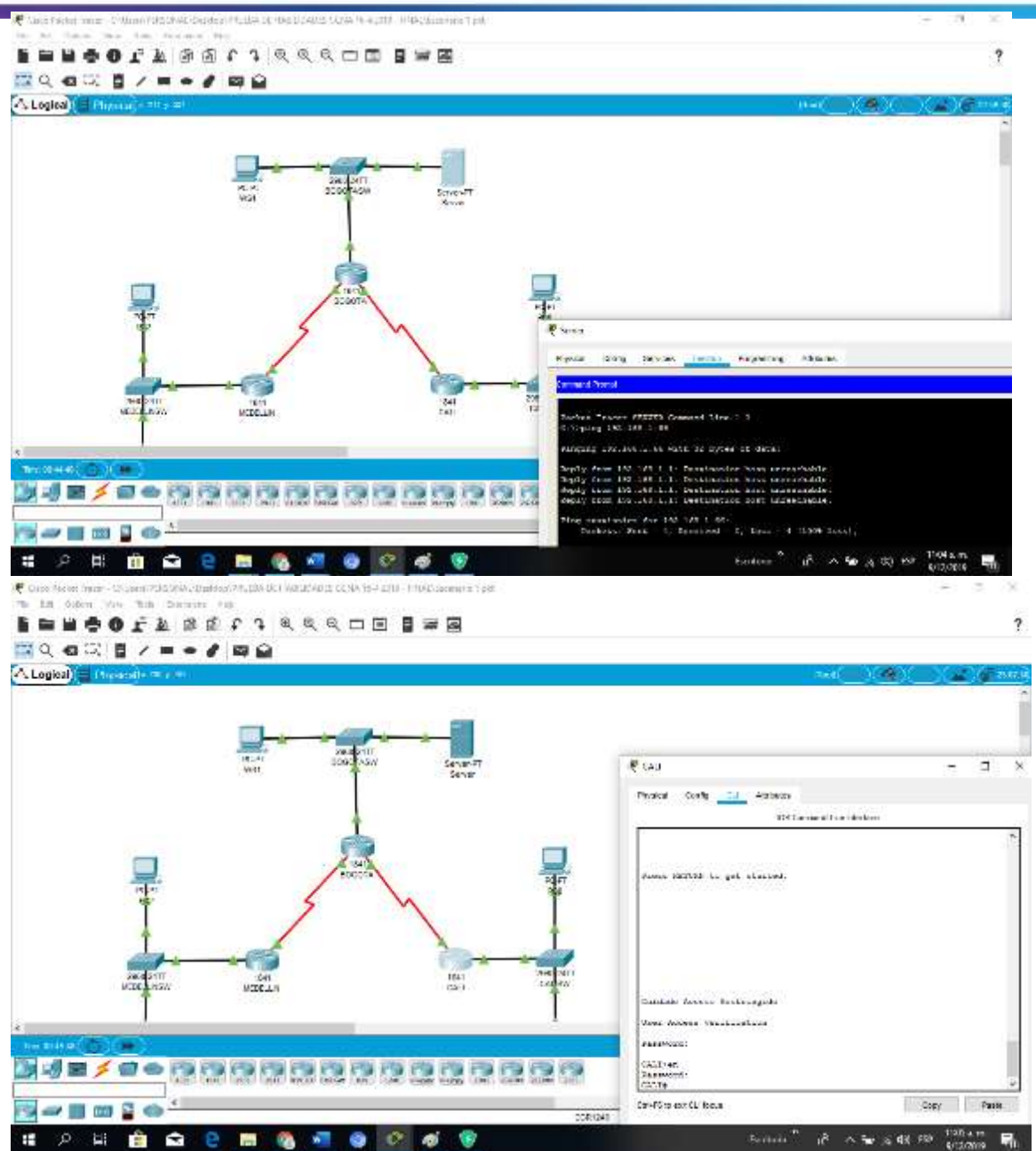

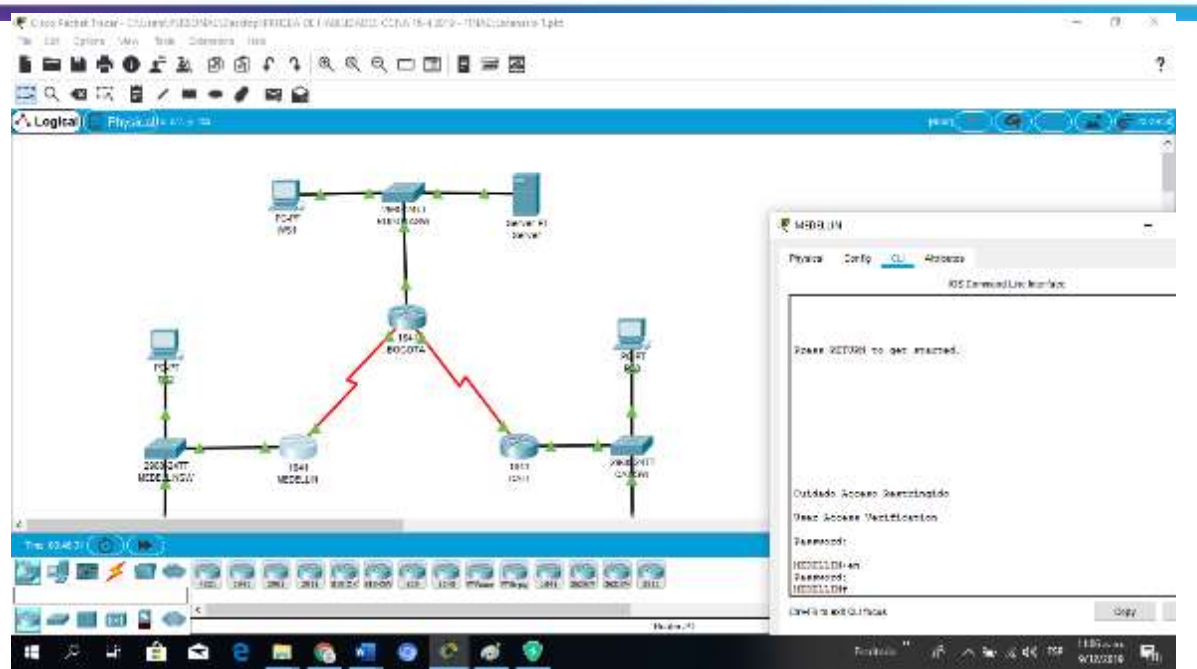

### Escenario 2

Una empresa tiene la conexión a internet en una red Ethernet, lo cual deben adaptarlo para facilitar que sus routers y las redes que incluyen puedan, por esa vía, conectarse a internet, pero empleando las direcciones de la red LAN original.

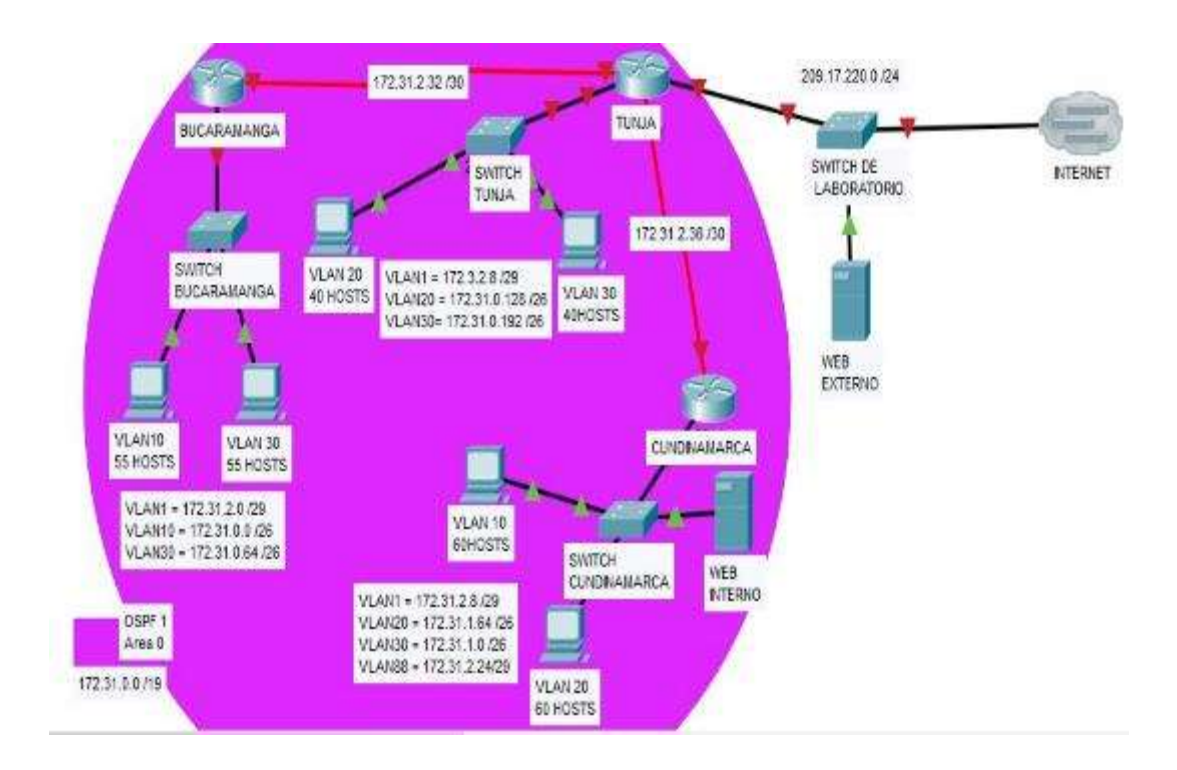

### Desarrollo

Los siguientes son los requerimientos necesarios: Todos los routers deberán tener los siguiente: Configuración básica.

Router>en Router#conf term Enter configuration commands, one per line. End with CNTL/Z. Router(config)#hostname BUCARAMANGA BUCARAMANGA(config)#no ip domain-lookup BUCARAMANGA(config)#banner motd #Cuidado Acceso Restringido# BUCARAMANGA(config)#enable secret class123 BUCARAMANGA(config)#line console 0 BUCARAMANGA(config-line)#password cisco123 BUCARAMANGA(config-line)#login BUCARAMANGA(config-line)#logging synchronous BUCARAMANGA(config-line)#line vty 0 15 BUCARAMANGA(config-line)#password cisco123 BUCARAMANGA(config-line)#login BUCARAMANGA(config-line)#logging synchronous BUCARAMANGA(config)#int f0/0.1 BUCARAMANGA(config-subif)#encapsulation dot1g 1 BUCARAMANGA(config-subif)#ip address 172.31.2.1 255.255.255.248 BUCARAMANGA(config-subif)#int f0/0.10 BUCARAMANGA(config-subif)#encapsulation dot1g 10 BUCARAMANGA(config-subif)#ip address 172.31.0.1 255.255.255.192 BUCARAMANGA(config-subif)#int f0/0.30 BUCARAMANGA(config-subif)#encapsulation dot1g 30 BUCARAMANGA(config-subif)#ip address 172.31.0.65 255.255.255.192 BUCARAMANGA(config-subif)#int f0/0 BUCARAMANGA(config-if)#no shutdown

BUCARAMANGA(config-if)# BUCARAMANGA(config-if)# BUCARAMANGA(config-if)#int s0/0/0 BUCARAMANGA(config-if)#ip address 172.31.2.34 255.255.255.252 BUCARAMANGA(config-if)#no shutdown

%LINK-5-CHANGED: Interface Serial0/0/0, changed state to down BUCARAMANGA(config-if)#

### BUCARAMANGA(config-if)#router ospf 1

BUCARAMANGA(config-router)#network 172.31.0.0 0.0.0.63 area 0 BUCARAMANGA(config-router)#network 172.31.0.64 0.0.0.63 area 0 BUCARAMANGA(config-router)#network 172.31.2.0 0.0.0.7 area 0 BUCARAMANGA(config-router)#network 172.31.2.32 0.0.0.3 area 0 BUCARAMANGA(config-router)#end BUCARAMANGA(config-router)#end BUCARAMANGA# %LINK-5-CHANGED: Interface FastEthernet0/0, changed state to up

%LINEPROTO-5-UPDOWN: Line protocol on Interface FastEthernet0/0, changed state to up

%LINK-5-CHANGED: Interface FastEthernet0/0.1, changed state to up

%LINEPROTO-5-UPDOWN: Line protocol on Interface FastEthernet0/0.1, changed state to up

%LINK-5-CHANGED: Interface FastEthernet0/0.10, changed state to up

%LINEPROTO-5-UPDOWN: Line protocol on Interface FastEthernet0/0.10, changed state to up

%LINK-5-CHANGED: Interface FastEthernet0/0.30, changed state to up

%LINEPROTO-5-UPDOWN: Line protocol on Interface FastEthernet0/0.30, changed state to up

%SYS-5-CONFIG\_I: Configured from console by console

### BUCARAMANGA#

Router>en Router#conf term Enter configuration commands, one per line. End with CNTL/Z. Router(config)#hostname TUNJA TUNJA(config)#no ip domain-lookup TUNJA(config)#banner motd #Cuidado Acceso Restringido# TUNJA(config)#enable secret class123 TUNJA(config)#line console 0 TUNJA(config)#line console 0 TUNJA(config-line)#password cisco123 TUNJA(config-line)#login TUNJA(config-line)#loging synchronous TUNJA(config-line)#loging synchronous TUNJA(config-line)#line vty 0 15 TUNJA(config-line)#password cisco123 TUNJA(config-line)#password cisco123 TUNJA(config-line)#login

TUNJA(config-line)#logging synchronous TUNJA(config)#int f0/0.1 TUNJA(config-subif)#encapsulation dot1q 1 TUNJA(config-subif)#ip address 172.3.2.9 255.255.255.248 TUNJA(config-subif)#int f0/0.20 TUNJA(config-subif)#encapsulation dot1g 20 TUNJA(config-subif)#ip address 172.31.0.129 255.255.255.192 TUNJA(config-subif)#int f0/0.30 TUNJA(config-subif)#encapsulation dot1g 30 TUNJA(config-subif)#ip address 172.31.0.193 255.255.255.192 TUNJA(config-subif)#int f0/0 TUNJA(config-if)#no shutdown TUNJA(config-if)# TUNJA(config-if)#int s0/0/0 TUNJA(config-if)#ip address 172.31.2.33 255.255.255.252 TUNJA(config-if)#no shutdown

TUNJA(config-if)# TUNJA(config-if)#int s0/0/1 TUNJA(config-if)#ip address 172.31.2.37 255.255.255.252 TUNJA(config-if)#no shutdown

%LINK-5-CHANGED: Interface Serial0/0/1, changed state to down TUNJA(config-if)#int f0/1 TUNJA(config-if)#ip address 209.165.220.1 255.255.255.0 TUNJA(config-if)#no shutdown

TUNJA(config-if)# TUNJA(config-if)#router ospf 1 TUNJA(config-router)#network 172.3.2.8 0.0.0.7 area 0 TUNJA(config-router)#network 172.31.0.128 0.0.0.63 area 0 TUNJA(config-router)#network 172.31.0.192 0.0.0.63 area 0 TUNJA(config-router)#network 172.31.2.32 0.0.0.3 area 0 TUNJA(config-router)#network 172.31.2.36 0.0.0.3 area 0 TUNJA(config-router)#network 172.31.2.36 0.0.0.3 area 0 TUNJA(config-router)#end TUNJA# TUNJA#

%LINEPROTO-5-UPDOWN: Line protocol on Interface FastEthernet0/0, changed state to up

%LINK-5-CHANGED: Interface FastEthernet0/0.1, changed state to up

%LINEPROTO-5-UPDOWN: Line protocol on Interface FastEthernet0/0.1, changed state to up

%LINK-5-CHANGED: Interface FastEthernet0/0.20, changed state to up

%LINEPROTO-5-UPDOWN: Line protocol on Interface FastEthernet0/0.20, changed state to up

%LINK-5-CHANGED: Interface FastEthernet0/0.30, changed state to up

%LINEPROTO-5-UPDOWN: Line protocol on Interface FastEthernet0/0.30, changed state to up

%LINK-5-CHANGED: Interface Serial0/0/0, changed state to up

%LINK-5-CHANGED: Interface FastEthernet0/1, changed state to up

%LINEPROTO-5-UPDOWN: Line protocol on Interface FastEthernet0/1, changed state to up

%SYS-5-CONFIG\_I: Configured from console by console

TUNJA#

Router>en Router#conf term Enter configuration commands, one per line. End with CNTL/Z. Router(config)#hostname CUNDINAMARCA CUNDINAMARCA(config)#no ip domain-lookup CUNDINAMARCA(config)#banner motd #Cuidado Acceso Restringido# CUNDINAMARCA(config)#enable secret class123 CUNDINAMARCA(config)#line console 0 CUNDINAMARCA(config-line)#password cisco123 CUNDINAMARCA(config-line)#login CUNDINAMARCA(config-line)#logging synchronous CUNDINAMARCA(config-line)#line vty 0 15 CUNDINAMARCA(config-line)#password cisco123 CUNDINAMARCA(config-line)#login CUNDINAMARCA(config-line)#logging synchronous CUNDINAMARCA(config)#int f0/0.1 CUNDINAMARCA(config-subif)#encapsulation dot1g 1 CUNDINAMARCA(config-subif)#ip address 172.31.2.9 255.255.255.248 CUNDINAMARCA(config-subif)#int f0/0.20

CUNDINAMARCA(config-subif)#encapsulation dot1g 20 CUNDINAMARCA(config-subif)#ip address 172.31.1.65 255.255.255.192 CUNDINAMARCA(config-subif)#int f0/0.30 CUNDINAMARCA(config-subif)#encapsulation dot1g 30 CUNDINAMARCA(config-subif)#ip address 172.31.1.1 255.255.255.192 CUNDINAMARCA(config-subif)#int f0/0.88 CUNDINAMARCA(config-subif)#encapsulation dot1q 88 CUNDINAMARCA(config-subif)#ip address 172.31.2.25 255.255.248 CUNDINAMARCA(config-subif)#int f0/0 CUNDINAMARCA(config-if)#no shutdown CUNDINAMARCA(config-if)# CUNDINAMARCA(config-if)#int s0/0/0 CUNDINAMARCA(config-if)#ip address 172.31.2.38 255.255.255.252 CUNDINAMARCA(config-if)#no shutdown CUNDINAMARCA(config-if)#router ospf 1 CUNDINAMARCA(config-router)#network 172.31.1.0 0.0.0.63 area 0 CUNDINAMARCA(config-router)#network 172.31.1.64 0.0.0.63 area 0 CUNDINAMARCA(config-router)#network 172.31.2.8 0.0.0.7 area 0 CUNDINAMARCA(config-router)#network 172.31.2.24 0.0.0.7 area 0 CUNDINAMARCA(config-router)#network 172.31.2.36 0.0.0.3 area 0 CUNDINAMARCA(config-router)#end CUNDINAMARCA# %LINK-5-CHANGED: Interface FastEthernet0/0, changed state to up %LINEPROTO-5-UPDOWN: Line protocol on Interface FastEthernet0/0, changed state to up %LINK-5-CHANGED: Interface FastEthernet0/0.1, changed state to up %LINEPROTO-5-UPDOWN: Line protocol on Interface FastEthernet0/0.1, changed state to up %LINK-5-CHANGED: Interface FastEthernet0/0.20, changed state to up %LINEPROTO-5-UPDOWN: Line protocol on Interface FastEthernet0/0.20, changed state to up %LINK-5-CHANGED: Interface FastEthernet0/0.30, changed state to up %LINEPROTO-5-UPDOWN: Line protocol on Interface FastEthernet0/0.30, changed state to up %LINK-5-CHANGED: Interface FastEthernet0/0.88, changed state to up

%LINEPROTO-5-UPDOWN: Line protocol on Interface FastEthernet0/0.88, changed state to up

%LINK-5-CHANGED: Interface Serial0/0/0, changed state to up

%SYS-5-CONFIG\_I: Configured from console by console

CUNDINAMARCA#

%LINEPROTO-5-UPDOWN: Line protocol on Interface Serial0/0/0, changed state to up

CUNDINAMARCA#

00:14:55: %OSPF-5-ADJCHG: Process 1, Nbr 209.165.220.1 on Serial0/0/0 from LOADING to FULL, Loading Done

### CUNDINAMARCA#

Switch>en Switch#conf term Enter configuration commands, one per line. End with CNTL/Z. Switch(config)#hostname BUCARAMANGASW BUCARAMANGASW(config)#vlan 1 BUCARAMANGASW(config-vlan)#vlan 10 BUCARAMANGASW(config-vlan)#vlan 30 BUCARAMANGASW(config-vlan)#int f0/20 BUCARAMANGASW(config-if)#switchport mode access BUCARAMANGASW(config-if)#switchport access vlan 10 BUCARAMANGASW(config-if)#switchport access vlan 10 BUCARAMANGASW(config-if)#switchport mode access BUCARAMANGASW(config-if)#switchport mode access BUCARAMANGASW(config-if)#int f0/24 BUCARAMANGASW(config-if)#switchport mode access BUCARAMANGASW(config-if)#switchport mode access BUCARAMANGASW(config-if)#switchport mode access BUCARAMANGASW(config-if)#switchport mode access BUCARAMANGASW(config-if)#switchport mode access BUCARAMANGASW(config-if)#switchport mode access BUCARAMANGASW(config-if)#switchport mode access BUCARAMANGASW(config-if)#switchport mode access BUCARAMANGASW(config-if)#switchport mode access BUCARAMANGASW(config-if)#switchport mode access vlan 30 BUCARAMANGASW(config-if)#switchport mode trunk

BUCARAMANGASW(config-if)#int vlan 1 BUCARAMANGASW(config-if)#ip address 172.31.2.3 255.255.255.248 BUCARAMANGASW(config-if)#no shutdown

BUCARAMANGASW(config-if)#ip default-gateway 172.31.2.1 BUCARAMANGASW(config)# BUCARAMANGASW(config)# %LINEPROTO-5-UPDOWN: Line protocol on Interface FastEthernet0/1, changed state to down

%LINEPROTO-5-UPDOWN: Line protocol on Interface FastEthernet0/1, changed state to up

%LINK-5-CHANGED: Interface Vlan1, changed state to up

%LINEPROTO-5-UPDOWN: Line protocol on Interface Vlan1, changed state to up

Switch>en Switch#conf term Enter configuration commands, one per line. End with CNTL/Z. Switch(config)#hostname TUNJASW TUNJASW(config)#vlan 1 TUNJASW(config-vlan)#vlan 20 TUNJASW(config-vlan)#vlan 30 TUNJASW(config-vlan)#int f0/20 TUNJASW(config-if)#switchport mode access TUNJASW(config-if)#switchport access vlan 20 TUNJASW(config-if)#switchport access vlan 20 TUNJASW(config-if)#switchport mode access TUNJASW(config-if)#switchport access vlan 30 TUNJASW(config-if)#switchport access vlan 30 TUNJASW(config-if)#switchport access vlan 30 TUNJASW(config-if)#switchport mode trunk

TUNJASW(config-if)# TUNJASW(config-if)#int vlan 1 TUNJASW(config-if)#ip address 172.3.2.11 255.255.255.248 TUNJASW(config-if)#no shutdown

TUNJASW(config-if)# TUNJASW(config-if)#ip default-gateway 172.3.2.9 TUNJASW(config)# TUNJASW(config)# %LINEPROTO-5-UPDOWN: Line protocol on Interface FastEthernet0/1, changed state to down

%LINEPROTO-5-UPDOWN: Line protocol on Interface FastEthernet0/1, changed state to up

%LINK-5-CHANGED: Interface Vlan1, changed state to up

%LINEPROTO-5-UPDOWN: Line protocol on Interface Vlan1, changed state to up

TUNJASW(config)#

Switch>en Switch#conf term Enter configuration commands, one per line. End with CNTL/Z. Switch(config)#hostname CUNDINAMARCASW CUNDINAMARCASW(config)#vlan 1 CUNDINAMARCASW(config-vlan)#vlan 20 CUNDINAMARCASW(config-vlan)#vlan 30 CUNDINAMARCASW(config-vlan)#vlan 88 CUNDINAMARCASW(config-vlan)#exit CUNDINAMARCASW(config)#int f0/20 CUNDINAMARCASW(config-if)#switchport mode access CUNDINAMARCASW(config-if)#switchport access vlan 20 CUNDINAMARCASW(config-if)#int f0/24 CUNDINAMARCASW(config-if)#switchport mode access CUNDINAMARCASW(config-if)#switchport access vlan 30 CUNDINAMARCASW(config-if)#int f0/10 CUNDINAMARCASW(config-if)#switchport mode access CUNDINAMARCASW(config-if)#switchport access vlan 88 CUNDINAMARCASW(config-if)#int f0/1 CUNDINAMARCASW(config-if)#switchport mode trunk

CUNDINAMARCASW(config-if)# CUNDINAMARCASW(config-if)#int vlan 1 CUNDINAMARCASW(config-if)#ip address 172.31.2.11 255.255.255.248 CUNDINAMARCASW(config-if)#no shutdown

CUNDINAMARCASW(config-if)# CUNDINAMARCASW(config-if)#ip default-gateway 172.31.2.9 CUNDINAMARCASW(config)# CUNDINAMARCASW(config)# %LINEPROTO-5-UPDOWN: Line protocol on Interface FastEthernet0/1, changed state to down

%LINEPROTO-5-UPDOWN: Line protocol on Interface FastEthernet0/1, changed state to up

%LINK-5-CHANGED: Interface Vlan1, changed state to up

%LINEPROTO-5-UPDOWN: Line protocol on Interface Vlan1, changed state to up

CUNDINAMARCASW(config)#

### Autenticación local con AAA.

BUCARAMANGA(config-line)#username administrador secret cisco12345 BUCARAMANGA(config)#aaa new-model BUCARAMANGA(config)#aaa authentication login AUTH local BUCARAMANGA(config)#line console 0 BUCARAMANGA(config-line)#login authentication AUTH BUCARAMANGA(config-line)#login authentication AUTH BUCARAMANGA(config-line)#line vty 0 15 BUCARAMANGA(config-line)#login authentication AUTH

TUNJA(config-line)#username administrador secret cisco12345 TUNJA(config)#aaa new-model TUNJA(config)#aaa authentication login AUTH local TUNJA(config)#line console 0 TUNJA(config-line)#login authentication AUTH TUNJA(config-line)#line vty 0 15 TUNJA(config-line)#login authentication AUTH

CUNDINAMARCA(config-line)#username administrador secret cisco12345 CUNDINAMARCA(config)#aaa new-model CUNDINAMARCA(config)#aaa authentication login AUTH local CUNDINAMARCA(config)#line console 0 CUNDINAMARCA(config-line)#login authentication AUTH CUNDINAMARCA(config-line)#login authentication AUTH CUNDINAMARCA(config-line)#line vty 0 15

### Cifrado de contraseñas.

BUCARAMANGA(config)#service password-encryption

TUNJA(config)#service password-encryption

CUNDINAMARCA(config)#service password-encryption

### Un máximo de internos para acceder al router.

BUCARAMANGA(config-line)#login block-for 5 attempts 4 within 60

TUNJA(config-line)#login block-for 5 attempts 4 within 60

CUNDINAMARCA(config-line)#login block-for 5 attempts 4 within 60

### Máximo tiempo de acceso al detectar ataques.

BUCARAMANGA(config-line)#login block-for 5 attempts 4 within 60

TUNJA(config-line)#login block-for 5 attempts 4 within 60

CUNDINAMARCA(config-line)#login block-for 5 attempts 4 within 60

# Establezca un servidor TFTP y almacene todos los archivos necesarios de los routers.

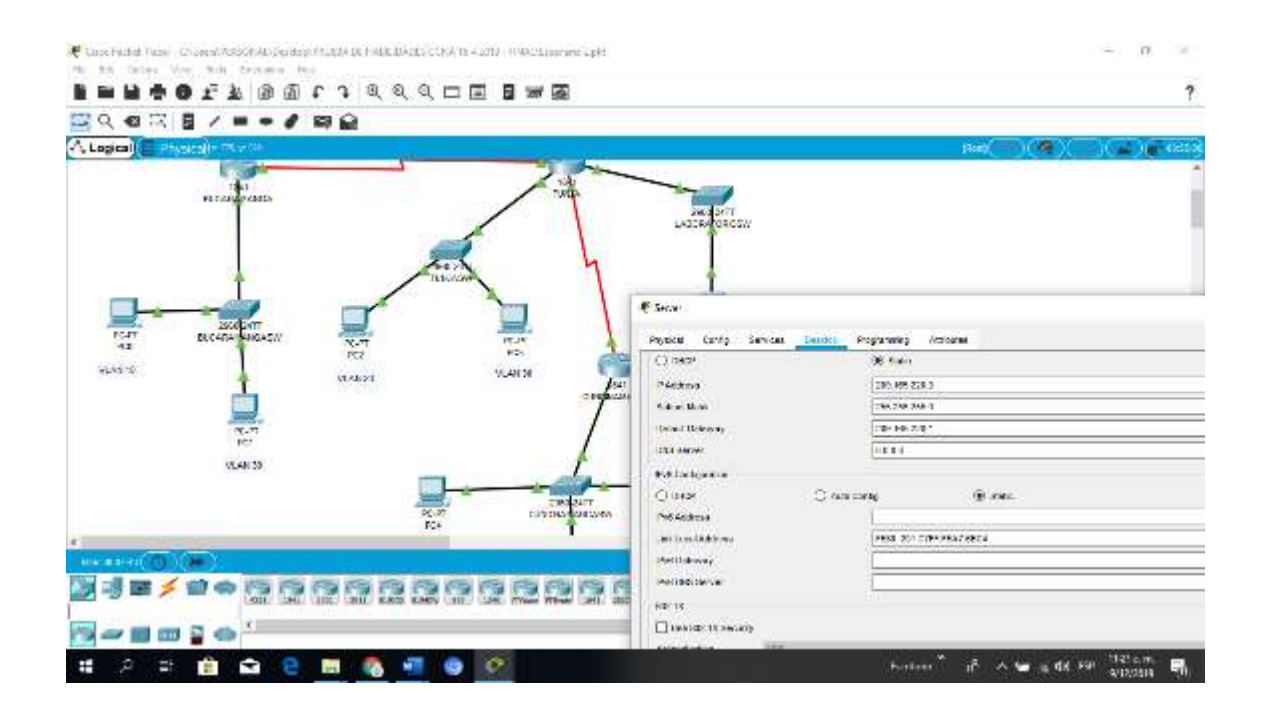

Mind Wide Open"

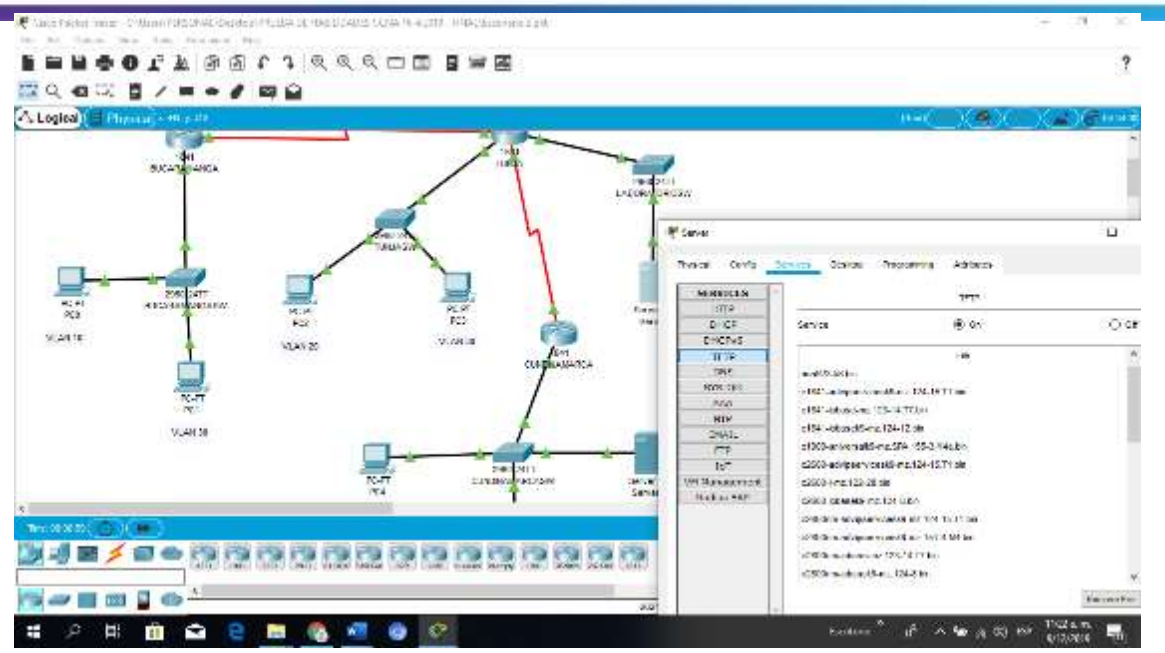

# El DHCP deberá proporcionar solo direcciones a los hosts de Bucaramanga y Cundinamarca.

TUNJA(config)#ip dhcp excluded-address 172.31.0.1 TUNJA(config)#ip dhcp excluded-address 172.31.0.65 TUNJA(config)#ip dhcp excluded-address 172.31.1.65 TUNJA(config)#ip dhcp excluded-address 172.31.1.1 TUNJA(config)#ip dhcp pool V10B TUNJA(dhcp-config)#network 172.31.0.0 255.255.255.192 TUNJA(dhcp-config)#default-router 172.31.0.1 TUNJA(dhcp-config)#dns-server 172.31.2.28 TUNJA(dhcp-config)#ip dhcp pool V30B TUNJA(dhcp-config)#network 172.31.0.64 255.255.255.192 TUNJA(dhcp-config)#default-router 172.31.0.65 TUNJA(dhcp-config)#dns-server 172.31.2.28 TUNJA(dhcp-config)#ip dhcp pool V20C TUNJA(dhcp-config)#network 172.31.1.64 255.255.255.192 TUNJA(dhcp-config)#default-router 172.31.1.65 TUNJA(dhcp-config)#dns-server 172.31.2.28 TUNJA(dhcp-config)#ip dhcp pool V30C TUNJA(dhcp-config)#network 172.31.1.0 255.255.255.192 TUNJA(dhcp-config)#default-router 172.31.1.1 TUNJA(dhcp-config)#dns-server 172.31.2.28 TUNJA(dhcp-config)#

BUCARAMANGA(config)#int f0/0.10 BUCARAMANGA(config-subif)#ip helper-address 172.31.2.33 BUCARAMANGA(config-subif)#int f0/0.30 BUCARAMANGA(config-subif)#ip helper-address 172.31.2.33 BUCARAMANGA(config-subif)#end BUCARAMANGA# BUCARAMANGA# %SYS-5-CONFIG\_I: Configured from console by console

BUCARAMANGA#

CUNDINAMARCA(config)#int f0/0.20 CUNDINAMARCA(config-subif)#ip helper-address 172.31.2.37 CUNDINAMARCA(config-subif)#int f0/0.30 CUNDINAMARCA(config-subif)#ip helper-address 172.31.2.37 CUNDINAMARCA(config-subif)#end CUNDINAMARCA# %SYS-5-CONFIG\_I: Configured from console by console

CUNDINAMARCA#

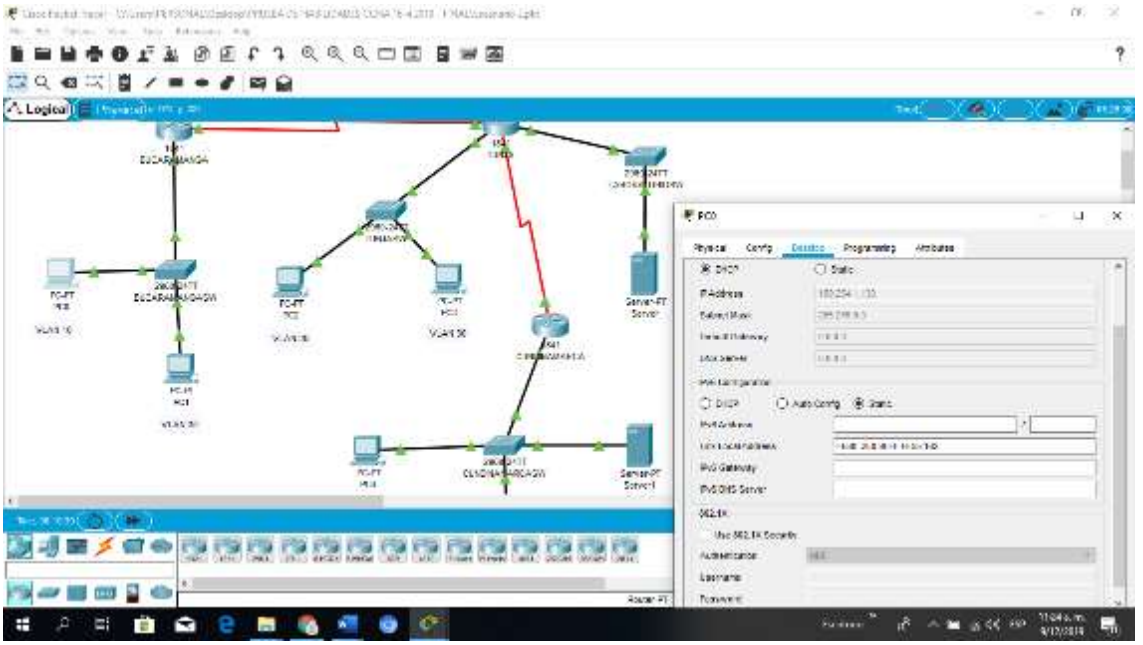

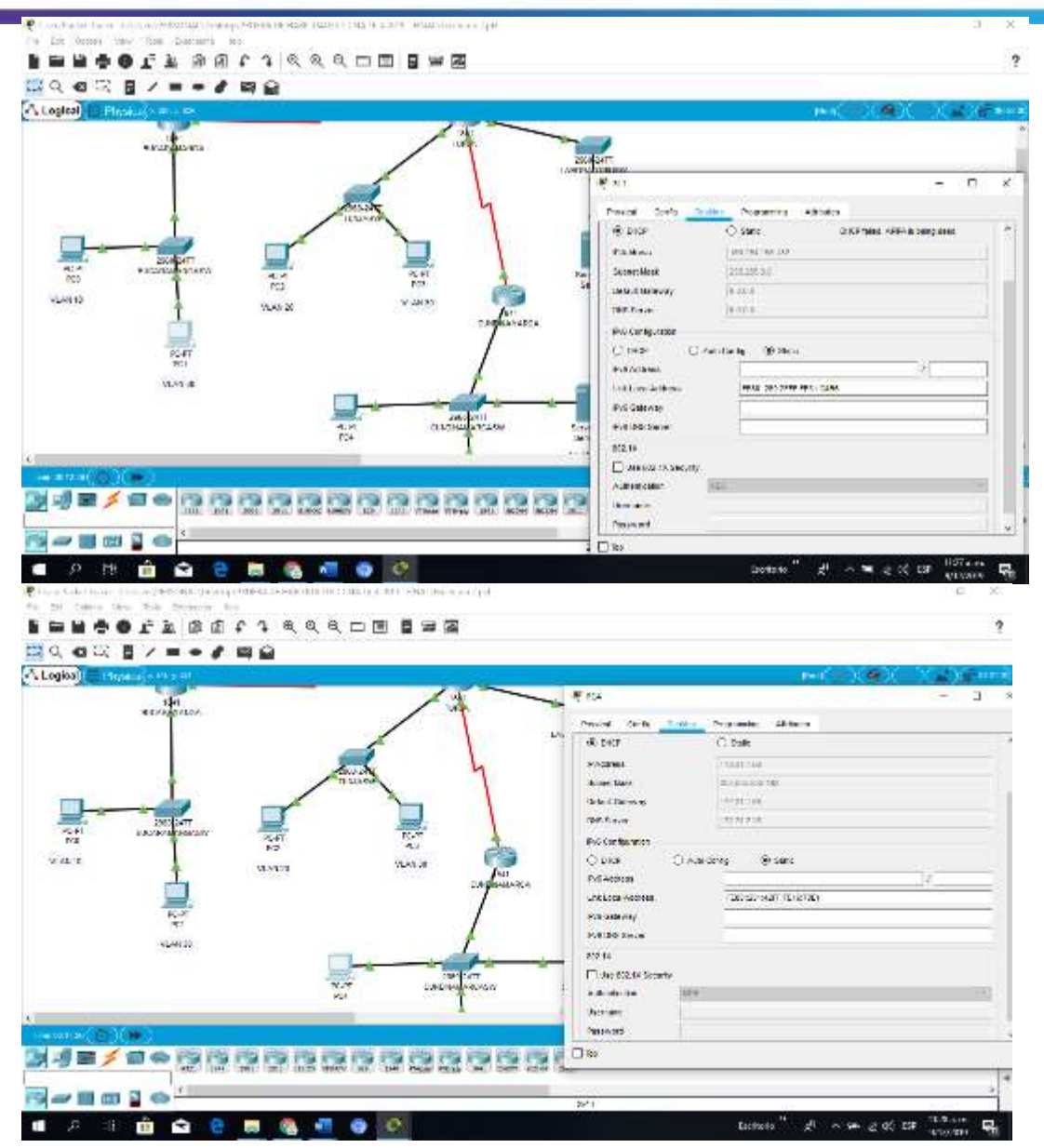

2 🖾 역 🕼 🖉 🖉 🖉 🖉 🖉 🖉 🖉 A Logical E FM 6.00 10 # PC3 VLARE 10 MARK 124923 OB FRACE 3 Am RAdoress 100 24 122 12 1.0141744 10.018 Transfer to a second 11.5 2943 Diff Server 2858 eve contra Orece C detries la 20.00 Add Available later month Man Berth. 201 Auger Board (B.4.3 And Detonion PRO DES Servic 330-13 The SO 25core autoriphics. > 📰 III 🖺

Mind Wide Open"

# El web server deberá tener NAT estático y el resto de los equipos de la topología emplearan NAT de sobrecarga (PAT).

TUNJA(dhcp-config)#ip nat inside source static 172.31.2.28 209.165.220.4 TUNJA(config)#access-list 1 permit 172.0.0.0 0.255.255.255 TUNJA(config)#ip nat inside source list 1 interface f0/1 overload TUNJA(config)#int f0/1 TUNJA(config-if)#ip nat outside TUNJA(config-if)#int f0/0.1 TUNJA(config-subif)#ip nat inside TUNJA(config-subif)#int f0/0.20 TUNJA(config-subif)#ip nat inside TUNJA(config-subif)#int f0/0.30 TUNJA(config-subif)#ip nat inside TUNJA(config-subif)#int s0/0/0 TUNJA(config-if)#ip nat inside TUNJA(config-if)#int s0/0/1 TUNJA(config-if)#ip nat inside TUNJA(config-if)#exit TUNJA(config)#ip route 0.0.0.0 0.0.0.0 209.165.220.3 TUNJA(config)#router ospf 1 TUNJA(config-router)#default-information originate TUNJA(config-router)#

TUNJA#show ip route

Codes: C - connected, S - static, I - IGRP, R - RIP, M - mobile, B - BGP D - EIGRP, EX - EIGRP external, O - OSPF, IA - OSPF inter area N1 - OSPF NSSA external type 1, N2 - OSPF NSSA external type 2 E1 - OSPF external type 1, E2 - OSPF external type 2, E - EGP i - IS-IS, L1 - IS-IS level-1, L2 - IS-IS level-2, ia - IS-IS inter area \* - candidate default, U - per-user static route, o - ODR P - periodic downloaded static route Gateway of last resort is 209.165.220.3 to network 0.0.0.0 172.3.0.0/29 is subnetted, 1 subnets C 172.3.2.8 is directly connected, FastEthernet0/0.1 172.31.0.0/16 is variably subnetted, 11 subnets, 3 masks O 172.31.0.0/26 [110/65] via 172.31.2.34, 00:24:49, Serial0/0/0 O 172.31.0.64/26 [110/65] via 172.31.2.34, 00:24:49, Serial0/0/0 C 172.31.0.128/26 is directly connected, FastEthernet0/0.20 C 172.31.0.192/26 is directly connected, FastEthernet0/0.30 O 172.31.1.0/26 [110/65] via 172.31.2.38, 00:23:33, Serial0/0/1 O 172.31.1.64/26 [110/65] via 172.31.2.38, 00:23:33, Serial0/0/1 O 172.31.2.0/29 [110/65] via 172.31.2.34, 00:24:49, Serial0/0/0 O 172.31.2.8/29 [110/65] via 172.31.2.38, 00:23:33, Serial0/0/1 O 172.31.2.24/29 [110/65] via 172.31.2.38, 00:23:33, Serial0/0/1 C 172.31.2.32/30 is directly connected, Serial0/0/0 C 172.31.2.36/30 is directly connected, Serial0/0/1 C 209.165.220.0/24 is directly connected, FastEthernet0/1 S\* 0.0.0/0 [1/0] via 209.165.220.3

### TUNJA#

BUCARAMANGA#show ip route

Codes: C - connected, S - static, I - IGRP, R - RIP, M - mobile, B - BGP D - EIGRP, EX - EIGRP external, O - OSPF, IA - OSPF inter area N1 - OSPF NSSA external type 1, N2 - OSPF NSSA external type 2 E1 - OSPF external type 1, E2 - OSPF external type 2, E - EGP i - IS-IS, L1 - IS-IS level-1, L2 - IS-IS level-2, ia - IS-IS inter area \* - candidate default, U - per-user static route, o - ODR

P - periodic downloaded static route

Gateway of last resort is 172.31.2.33 to network 0.0.0.0

172.3.0.0/29 is subnetted, 1 subnets O 172.3.2.8 [110/65] via 172.31.2.33, 00:25:08, Serial0/0/0 172.31.0.0/16 is variably subnetted, 11 subnets, 3 masks C 172.31.0.0/26 is directly connected, FastEthernet0/0.10 C 172.31.0.64/26 is directly connected, FastEthernet0/0.30 O 172.31.0.128/26 [110/65] via 172.31.2.33, 00:25:08, Serial0/0/0 O 172.31.0.192/26 [110/65] via 172.31.2.33, 00:25:08, Serial0/0/0 O 172.31.1.0/26 [110/129] via 172.31.2.33, 00:23:42, Serial0/0/0 O 172.31.1.64/26 [110/129] via 172.31.2.33, 00:23:42, Serial0/0/0 C 172.31.2.0/29 is directly connected, FastEthernet0/0.1 O 172.31.2.8/29 [110/129] via 172.31.2.33, 00:23:42, Serial0/0/0 O 172.31.2.24/29 [110/129] via 172.31.2.33, 00:23:42, Serial0/0/0 C 172.31.2.32/30 is directly connected, Serial0/0/0 O 172.31.2.36/30 [110/128] via 172.31.2.33, 00:24:02, Serial0/0/0 O 172.31.2.36/30 [110/128] via 172.31.2.33, 00:22:01, Serial0/0/0

BUCARAMANGA#

CUNDINAMARCA#show ip route

Codes: C - connected, S - static, I - IGRP, R - RIP, M - mobile, B - BGP D - EIGRP, EX - EIGRP external, O - OSPF, IA - OSPF inter area N1 - OSPF NSSA external type 1, N2 - OSPF NSSA external type 2 E1 - OSPF external type 1, E2 - OSPF external type 2, E - EGP i - IS-IS, L1 - IS-IS level-1, L2 - IS-IS level-2, ia - IS-IS inter area \* - candidate default, U - per-user static route, o - ODR P - periodic downloaded static route

Gateway of last resort is 172.31.2.37 to network 0.0.0.0

172.3.0.0/29 is subnetted, 1 subnets

O 172.3.2.8 [110/65] via 172.31.2.37, 00:24:15, Serial0/0/0 172.31.0.0/16 is variably subnetted, 11 subnets, 3 masks O 172.31.0.0/26 [110/129] via 172.31.2.37, 00:24:15, Serial0/0/0 O 172.31.0.64/26 [110/65] via 172.31.2.37, 00:24:15, Serial0/0/0 O 172.31.0.128/26 [110/65] via 172.31.2.37, 00:24:15, Serial0/0/0 O 172.31.0.192/26 [110/65] via 172.31.2.37, 00:24:15, Serial0/0/0 C 172.31.1.0/26 is directly connected, FastEthernet0/0.30 C 172.31.1.64/26 is directly connected, FastEthernet0/0.20 O 172.31.2.0/29 [110/129] via 172.31.2.37, 00:24:15, Serial0/0/0 C 172.31.2.8/29 is directly connected, FastEthernet0/0.1 C 172.31.2.24/29 is directly connected, FastEthernet0/0.88 O 172.31.2.32/30 [110/128] via 172.31.2.37, 00:24:15, Serial0/0/0 C 172.31.2.36/30 is directly connected, Serial0/0/0 O 172.31.2.36/30 is directly connected, Serial0/0/0

CUNDINAMARCA#

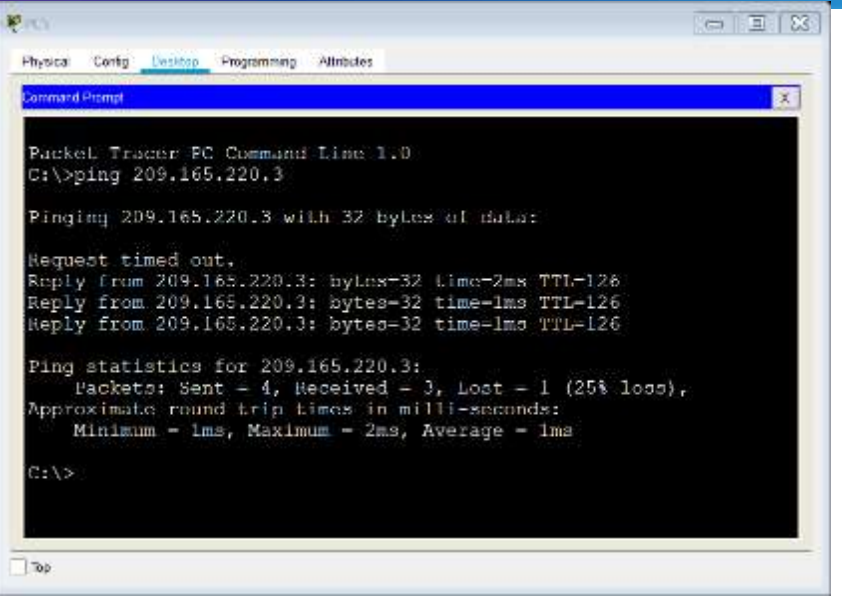

### TUNJA#show ip nat translation

Pro Inside global Inside local Outside local Outside global icmp 209.165.220.1:1 172.31.1.2:1 209.165.220.3:1 209.165.220.3:1 icmp 209.165.220.1:2 172.31.1.2:2 209.165.220.3:2 209.165.220.3:2 icmp 209.165.220.1:3 172.31.1.2:3 209.165.220.3:3 209.165.220.3:3 icmp 209.165.220.1:4 172.31.1.2:4 209.165.220.3:4 209.165.220.3:4 --- 209.165.220.4 172.31.2:8 --- ---

TUNJA#

### El enrutamiento deberá tener autenticación.

### BUCARAMANGA#conf t Enter configuration commands, one per line. End with CNTL/Z. BUCARAMANGA(config)#int s0/0/0 BUCARAMANGA(config-if)#ip ospf authentication message-digest BUCARAMANGA(config-if)#ip ospf message-digest-key 1 md5 cisco123 BUCARAMANGA(config-if)#

CUNDINAMARCA(config)#int s0/0/0 CUNDINAMARCA(config-if)#ip ospf authentication message-digest CUNDINAMARCA(config-if)#ip ospf message-digest-key 1 md5 cisco123 CUNDINAMARCA(config-if)#

TUNJA#

00:30:20: %OSPF-5-ADJCHG: Process 1, Nbr 172.31.2.34 on Serial0/0/0 from FULL to DOWN, Neighbor Down: Dead timer expired

00:30:20: %OSPF-5-ADJCHG: Process 1, Nbr 172.31.2.34 on Serial0/0/0 from FULL to DOWN, Neighbor Down: Interface down or detached

TUNJA#

1111111

CISCO.

00:31:32: %OSPF-5-ADJCHG: Process 1, Nbr 172.31.2.38 on Serial0/0/1 from FULL to DOWN, Neighbor Down: Dead timer expired

00:31:32: %OSPF-5-ADJCHG: Process 1, Nbr 172.31.2.38 on Serial0/0/1 from FULL to DOWN, Neighbor Down: Interface down or detached

TUNJA#conf t Enter configuration commands, one per line. End with CNTL/Z. TUNJA(config)#int s0/0/0 TUNJA(config-if)#ip ospf authentication message-digest TUNJA(config-if)#ip ospf message-digest-key 1 md5 cisco123 TUNJA(config-if)#int s0/0/1 TUNJA(config-if)#ip ospf authentication message-digest TUNJA(config-if)#ip ospf message-digest-key 1 md5 cisco123 TUNJA(config-if)#ip ospf message-digest-key 1 md5 cisco123 TUNJA(config-if)#ip ospf message-digest-key 1 md5 cisco123 TUNJA(config-if)#ip ospf message-digest-key 1 md5 cisco123 TUNJA(config-if)# 00:31:40: %OSPF-5-ADJCHG: Process 1, Nbr 172.31.2.34 on Serial0/0/0 from LOADING to FULL, Loading Done

TUNJA(config-if)# 00:31:42: %OSPF-5-ADJCHG: Process 1, Nbr 172.31.2.38 on Serial0/0/1 from LOADING to FULL, Loading Done

TUNJA(config-if)#

Listas de control de acceso.

CUNDINAMARCA(config-if)#access-list 111 deny ip 172.31.1.64 0.0.0.63 209.165.220.0 0.0.0.255 CUNDINAMARCA(config)#access-list 111 permit ip any any CUNDINAMARCA(config)#int f0/0.20 CUNDINAMARCA(config-subif)#ip access-group 111 in CUNDINAMARCA(config-subif)#ip access-group 111 in

Mind Wide Open"

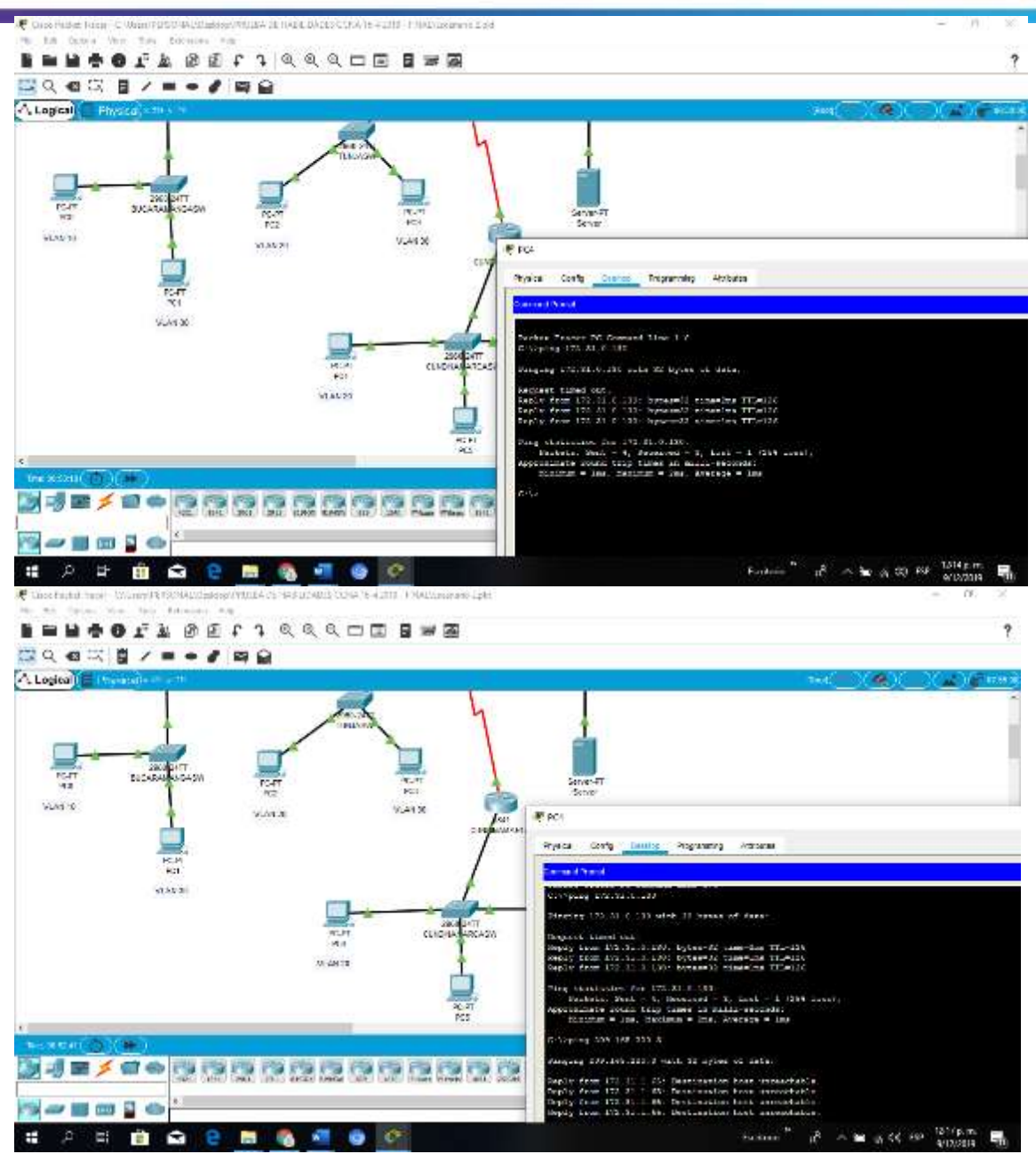

# Los hosts de VLAN 20 en Cundinamarca no acceden a internet, solo a la red interna de Tunja.

CUNDINAMARCA(config-subif)#access-list 112 permit ip 172.31.1.0 0.0.0.63 209.165.220.0 0.0.0.255 CUNDINAMARCA(config)#access-list 112 deny ip any any CUNDINAMARCA(config)#int f0/0.30 CUNDINAMARCA(config-subif)#ip access-group 112 in

Mind Wide Open"

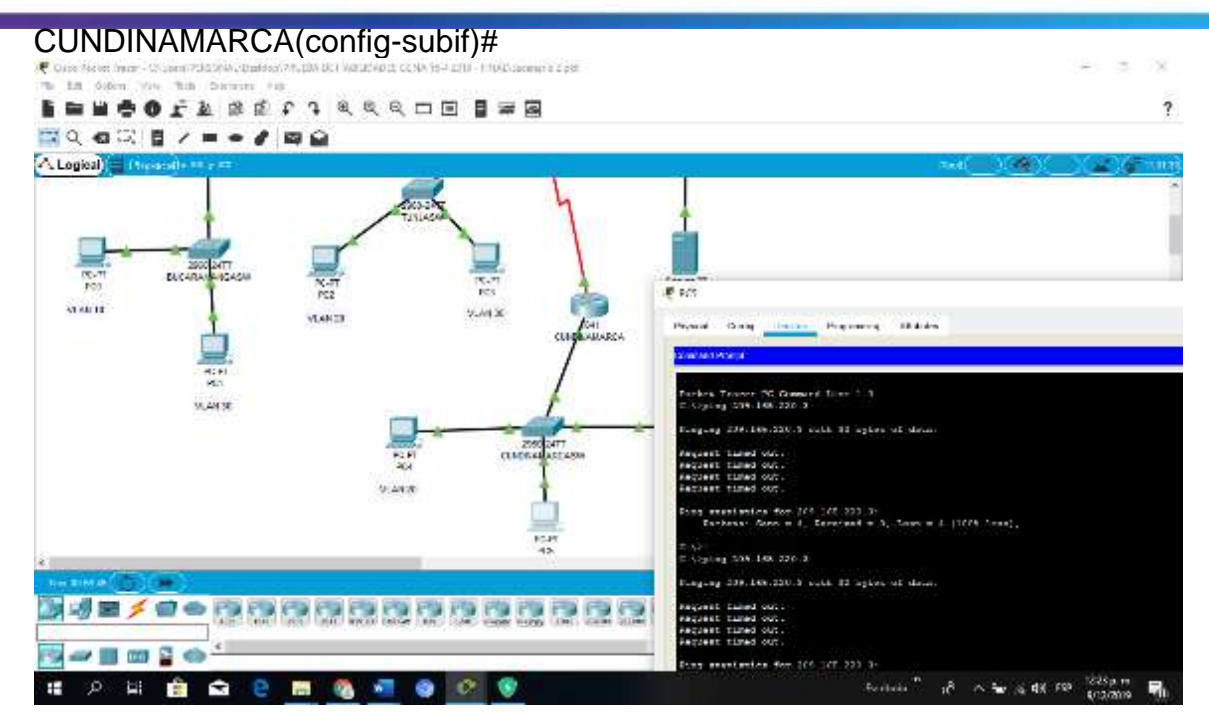

# Los hosts de VLAN 10 en Cundinamarca si acceden a internet y no a la red interna de Tunja.

TUNJA(config)#access-list 111 permit tcp 172.31.0.192 0.0.0.63 209.165.220.0 0.0.0.255 eq 80 TUNJA(config)#access-list 111 permit tcp 172.31.0.192 0.0.0.63 209.165.220.0 0.0.0.255 eq 21 TUNJA(config)#access-list 111 permit tcp 172.31.0.192 0.0.0.63 209.165.220.0 0.0.0.255 eq 20 TUNJA(config)#int f0/0.30 TUNJA(config)subif)#ip access-group 111 in TUNJA(config-subif)#

Mind Wide Open"

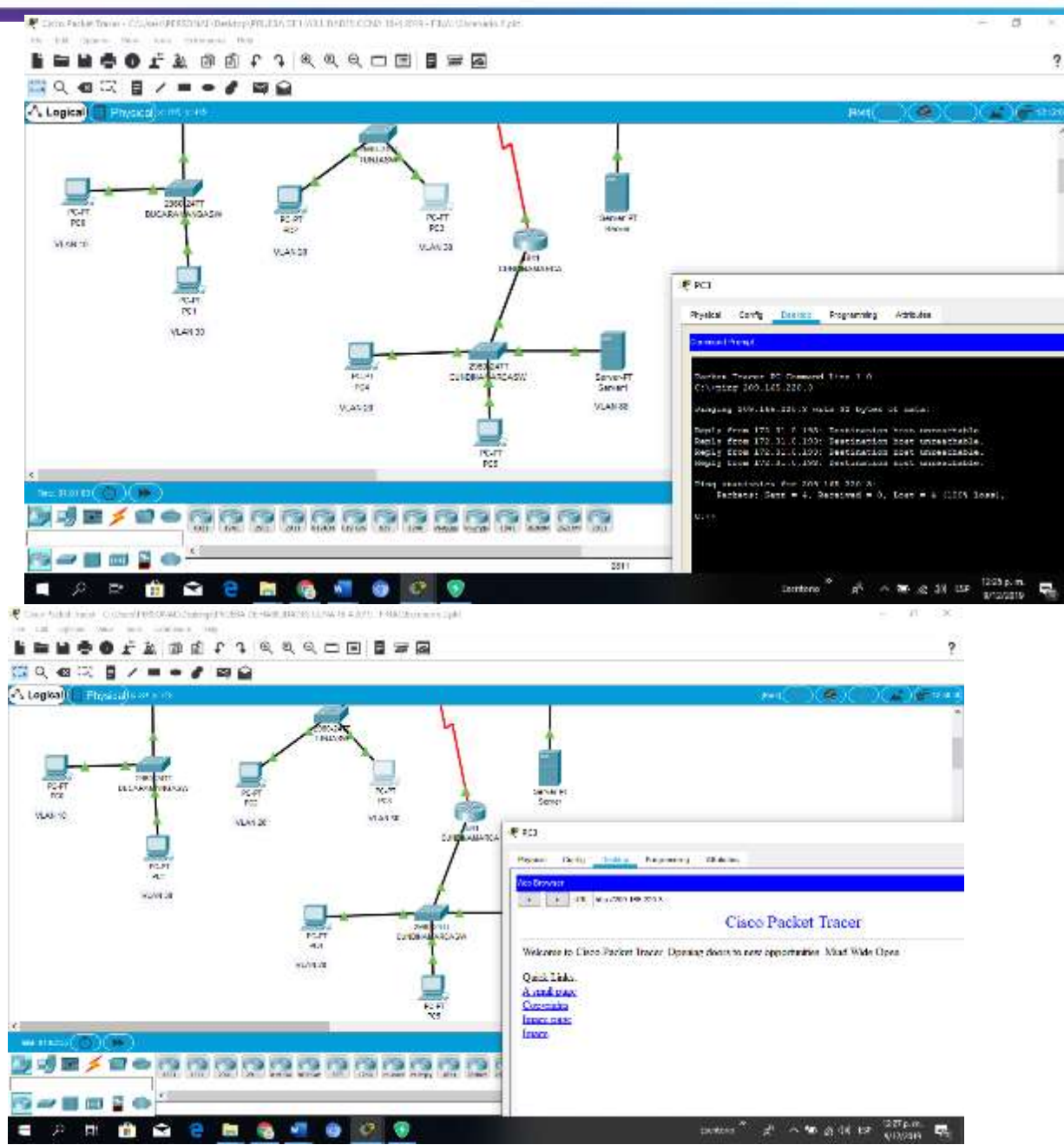

Los hosts de VLAN 30 en Tunja solo acceden a servidores web y ftp de internet.

BUCARAMANGA(config)#access-list 111 permit ip 172.31.0.64 0.0.0.63 209.165.220.0 0.0.0.255 BUCARAMANGA(config)#int f0/0.30 BUCARAMANGA(config-subif)#ip access-group 111 in

BUCARAMANGA(config-subif)#

| ₽C1                                                                                                    | $\times$ |
|----------------------------------------------------------------------------------------------------|----------|
| Physical Config Desktop Programming Attributes                                                                                                    |          |
| Command Prompt                                                                                                    | <        |
| Packets: Sent = 4, Received = 0, Lost = 4 (100% Loss),                                                                                                    | ^        |
| C:\>ping 209.165.220.3                                                                                                    |          |
| Pinging 209.165.220.3 with 32 bytes of data:                                                                                                    |          |
| Reply from 209.165.220.3: bytes=32 time=1ms TTL=126<br>Reply from 209.165.220.3: bytes=32 time=4ms TTL=126<br>Reply from 209.165.220.3: bytes=32 time=1ms TTL=126<br>Reply from 209.165.220.3: bytes=32 time=1ms TTL=126 |          |
| <pre>Ping statistics for 209.165.220.3:<br/>Packets: Sent = 4, Received = 4, Lost = 0 (0% loss),<br/>Approximate round trip times in milli-seconds:<br/>Minimum = 1ms, Maximum = 4ms, Average = 1ms</pre>                |          |
| C:\>                                                                                                    | ~        |
| Пор                                                                                                    |          |

Los hosts de VLAN 20 en Tunja solo acceden a la VLAN 20 de Cundinamarca y VLAN 10 de Bucaramanga.

TUNJA(config-subif)#access-list 112 permit ip 172.31.0.128 0.0.0.63 172.31.1.64 0.0.0.63 TUNJA(config)#access-list 112 permit ip 172.31.0.128 0.0.0.63 172.31.0.0 0.0.0.63 TUNJA(config)#int f0/0.20 TUNJA(config-subif)#ip access-group 112 in TUNJA(config-subif)#ip access-group 112 in

Mind Wide Open"

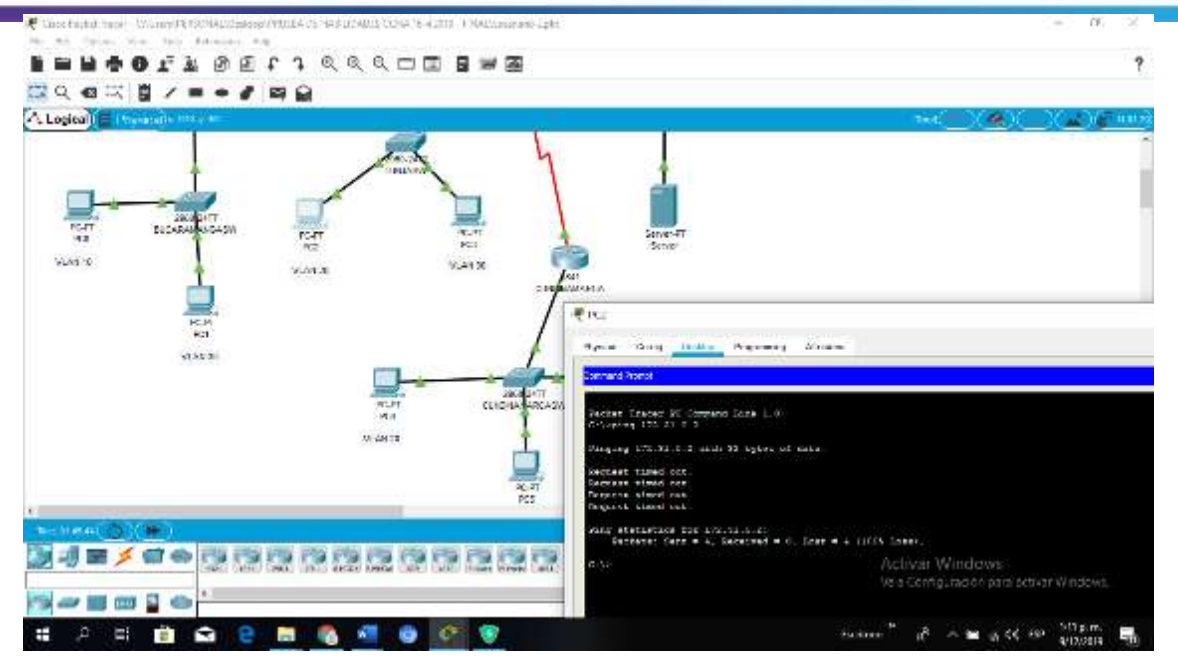

# Los hosts de VLAN 30 de Bucaramanga acceden a internet y a cualquier equipo de VLAN 10.

BUCARAMANGA(config)#access-list 111 permit ip 172.31.0.64 0.0.0.63 209.165.220.0 0.0.0.255 BUCARAMANGA(config)#int f0/0.30 BUCARAMANGA(config-subif)#ip access-group 111 in BUCARAMANGA(config-subif)#

# cisco. Cisco Networking Academy

| PC1                                                                                                    | $\bigotimes$ |
|----------------------------------------------------------------------------------------------------|--------------|
| Physical Config Desktop Programming Attributes                                                                                                    |              |
| Command Prompt                                                                                                    | ĸ            |
| Packets: Sent = 4, Received = 0, Lost = 4 (100% loss),                                                                                                    | ^            |
| C:\>ping 209.165.220.3                                                                                                    |              |
| Pinging 209.165.220.3 with 32 bytes of data:                                                                                                    |              |
| Reply from 209.165.220.3: bytes=32 time=1ms TTL=126<br>Reply from 209.165.220.3: bytes=32 time=4ms TTL=126<br>Reply from 209.165.220.3: bytes=32 time=1ms TTL=126<br>Reply from 209.165.220.3: bytes=32 time=1ms TTL=126 | ł            |
| <pre>Ping statistics for 209.165.220.3:     Packets: Sent = 4, Received = 4, Lost = 0 (0% loss), Approximate round trip times in milli-seconds:     Minimum = 1ms, Maximum = 4ms, Average = 1ms</pre>                    |              |
| C:\>                                                                                                    | ~            |
| Г Тор                                                                                                    |              |

# Los hosts de VLAN 10 en Bucaramanga acceden a la red de Cundinamarca (VLAN 20) y Tunja (VLAN 20), no internet.

BUCARAMANGA(config-subif)#access-list 112 permit ip 172.31.0.0 0.0.0.63 172.31.1.64 0.0.0.63 BUCARAMANGA(config)#access-list 112 permit ip 172.31.0.0 0.0.0.63 172.31.0.128 0.0.0.63 BUCARAMANGA(config)#int f0/0.10 BUCARAMANGA(config-subif)#ip access-group 112 in BUCARAMANGA(config-subif)#ip access-group 112 in

Mind Wide Open"

```
PC0
                                                            Physical
       Config Desktop Programming
                           Attributes
 Command Prompt
                                                                   Х
                                                                    ~
 Packet Tracer PC Command Line 1.0
 C:\>ping 172.31.1.66
 Pinging 172.31.1.66 with 32 bytes of data:
 Reply from 172.31.1.66: bytes=32 time=4ms TTL=125
 Reply from 172.31.1.66: bytes=32 time=2ms TTL=125
 Reply from 172.31.1.66: bytes=32 time=2ms TTL=125
 Reply from 172.31.1.66: bytes=32 time=2ms TTL=125
 Ping statistics for 172.31.1.66:
     Packets: Sent = 4, Received = 4, Lost = 0 (0% loss),
 Approximate round trip times in milli-seconds:
     Minimum = 2ms, Maximum = 4ms, Average = 2ms
 C:\>ping 172.31.0.130
 Pinging 172.31.0.130 with 32 bytes of data:
 Reply from 172.31.0.130: bytes=32 time=4ms TTL=126
 Reply from 172.31.0.130: bytes=32 time=1ms TTL=126
 Reply from 172.31.0.130: bytes=32 time=1ms TTL=126
 Reply from 172.31.0.130: bytes=32 time=1ms TTL=126
 Ping statistics for 172.31.0.130:
     Packets: Sent = 4, Received = 4, Lost = 0 (0% loss),
 Approximate round trip times in milli-seconds:
     Minimum = 1ms, Maximum = 4ms, Average = 1ms
 C:\>
Тор
```

Los hosts de una VLAN no pueden acceder a los de otra VLAN en una ciudad.

BUCARAMANGA(config-subif)#access-list 113 deny ip 172.31.2.0 0.0.0.7 172.31.0.0 0.0.063 BUCARAMANGA(config)#access-list 113 deny ip 172.31.0.64 0.0.0.63 172.31.0.0 0.0.0.63 BUCARAMANGA(config)#access-list 113 permit ip any any BUCARAMANGA(config)#int f0/0.10 BUCARAMANGA(config-subif)#ip access-group 113 out BUCARAMANGA(config-subif)#ip access-group 113 out

TUNJA(config)#access-list 113 deny ip 172.3.2.8 0.0.0.7 172.31.0.128 0.0.0.63

ł.

-

E 6 4

스 🖮 🛒 네네 💷 🕺 😽 👷 🖉 🗠

TUNJA(config)#access-list 113 deny ip 172.3.0.192 0.0.0.63 172.31.0.128 0.0.0.63 TUNJA(config)#access-list 113 permit ip any any TUNJA(config)#int f0/0.20 TUNJA(config-subif)#ip access-group 113 out TUNJA(config-subif)# CUNDINAMARCA(config)#access-list 113 deny ip 172.31.2.8 0.0.0.7 172.31.1.64 0.0.0.63 CUNDINAMARCA(config)#access-list 113 deny ip 172.31.1.0 0.0.0.63 172.31.1.64 0.0.0.63 CUNDINAMARCA(config)#access-list 113 deny ip 172.31.2.24 0.0.0.7 172.31.1.64 0.0.0.63 CUNDINAMARCA(config)#access-list 113 permit ip any any CUNDINAMARCA(config)#int f0/0.20 CUNDINAMARCA(config-subif)#ip access-group 113 out CUNDINAMARCA(config-subif)# 2 🖾 <> <= </>
</>
</>
</> A Logical NUM 144 M # 107 Gaby team. Persona MAR-0 VLAN SE statiza VLAN 30 SHOWIT LANDAUM 

Mind Wide Open"

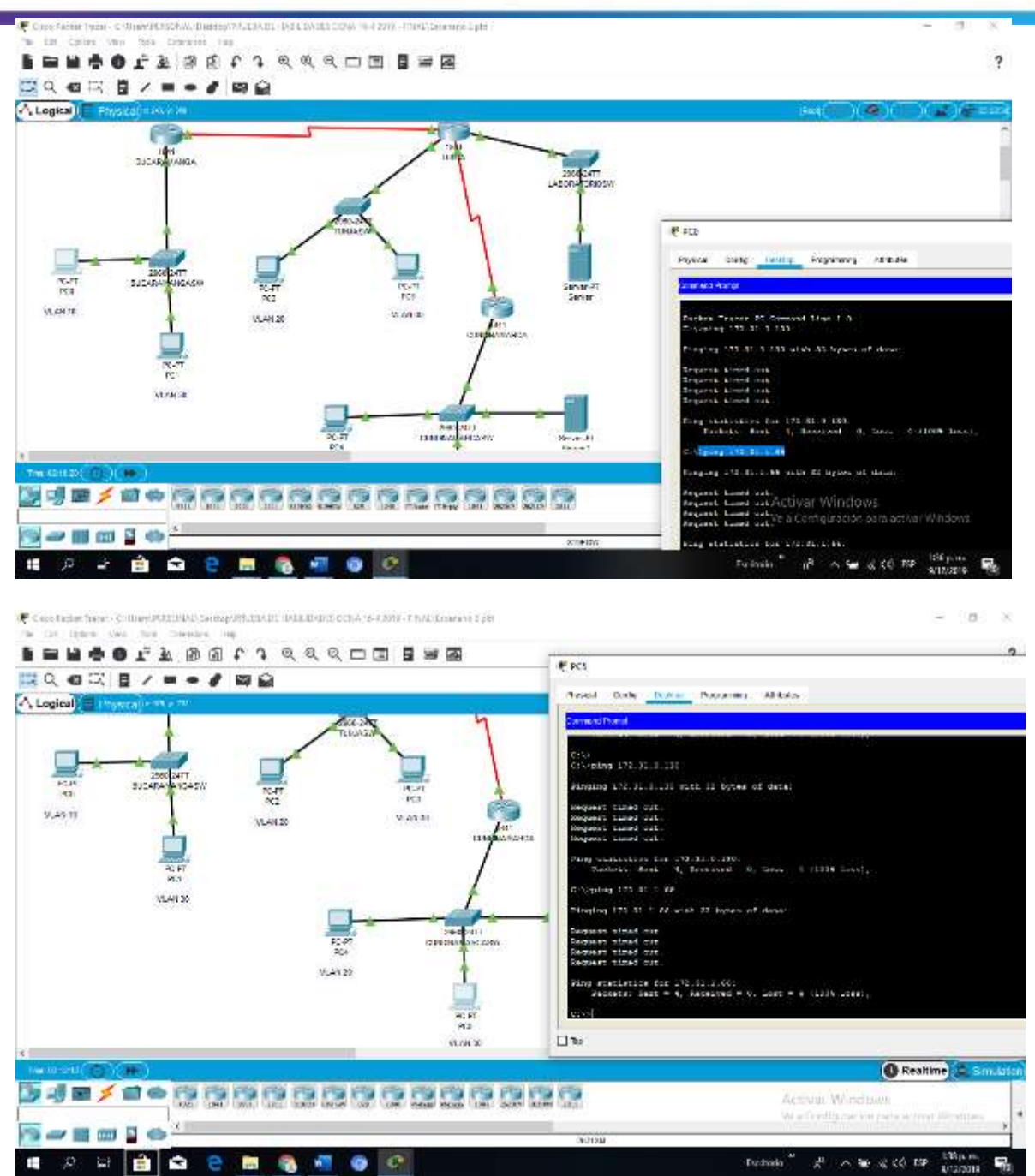

Solo los hosts de las VLAN administrativas y de la VLAN de servidores tienen accedo a los routers e internet.

BUCARAMANGA(config-subif)#access-list 3 permit 172.31.2.0 0.0.0.7 BUCARAMANGA(config)#access-list 3 permit 172.3.2.8 0.0.0.7 BUCARAMANGA(config)#access-list 3 permit 172.31.2.8 0.0.0.7

BUCARAMANGA(config)#line vty 0 15 BUCARAMANGA(config-line)#access-class 3 in BUCARAMANGA(config-line)#

TUNJA(config-subif)#access-list 3 permit 172.31.2.0 0.0.0.7 TUNJA(config)#access-list 3 permit 172.3.2.8 0.0.0.7 TUNJA(config)#access-list 3 permit 172.31.2.8 0.0.0.7 TUNJA(config)#line vty 0 15 TUNJA(config-line)#access-class 3 in

CUNDINAMARCA(config-subif)#access-list 3 permit 172.31.2.0 0.0.0.7 CUNDINAMARCA(config)#access-list 3 permit 172.3.2.8 0.0.0.7 CUNDINAMARCA(config)#access-list 3 permit 172.31.2.8 0.0.0.7 CUNDINAMARCA(config)#line vty 0 15 CUNDINAMARCA(config-line)#access-class 3 in CUNDINAMARCA(config-line)#

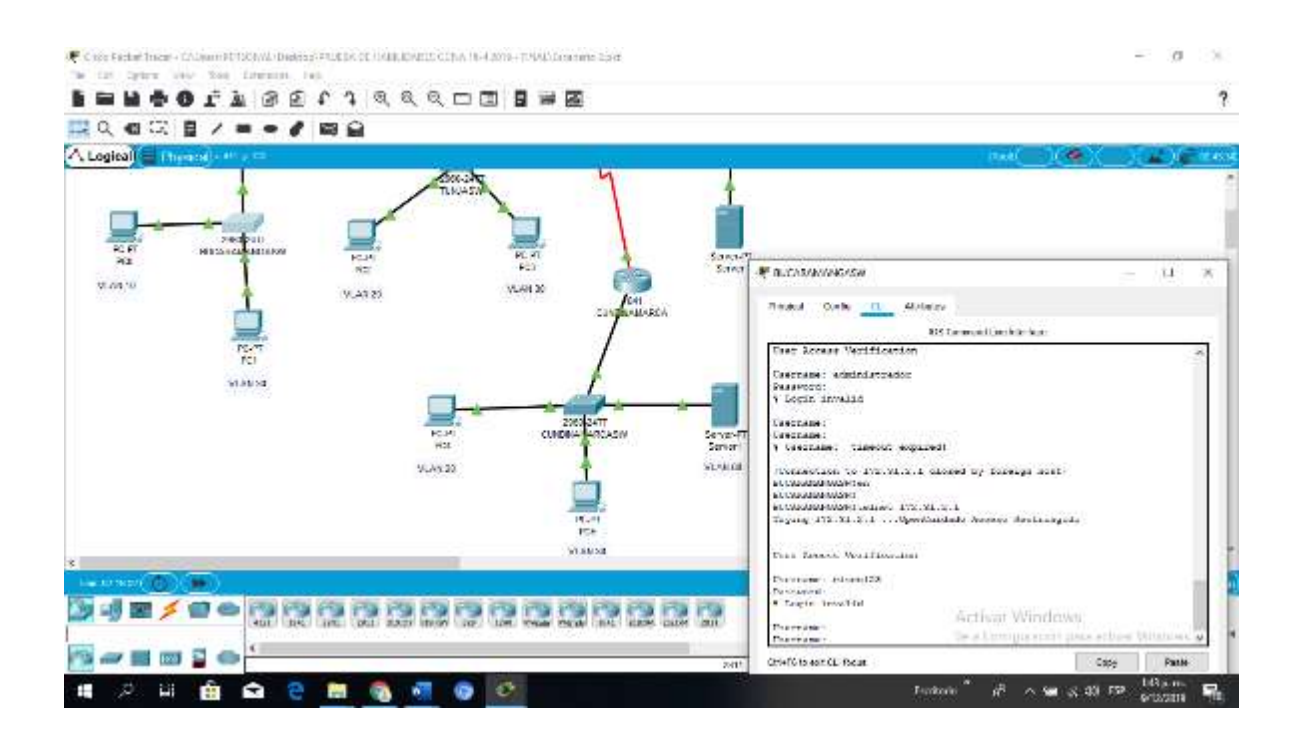

# cisco. Cisco Networking Academy\*

| Physical Config CLI Attributes                |                                  |
|-----------------------------------------------|----------------------------------|
| IOS Command Line Interface                    |                                  |
|                                               | ^                                |
|                                               |                                  |
|                                               |                                  |
|                                               |                                  |
|                                               |                                  |
| BUCARAMANGASW>en                              |                                  |
| BUCARAMANGASW#telnet 172.31.2.1               | 101000                           |
| Trying 172.31.2.1 OpenCuidado Acceso Restrino | jido                             |
|                                               |                                  |
| Jser Access Verification                      |                                  |
|                                               |                                  |
| Jsername: administrador                       |                                  |
| RICARAMANGASen                                |                                  |
| Password:                                     |                                  |
| Password:                                     | ~                                |
| tri+F6 to exit CLI focus                      | Copy Paste                       |
|                                               | the production of the production |

| hysical Cantig Cul Attributes                                                                                                    |                   |
|----------------------------------------------------------------------------------------------------|-------------------|
| IDS Command Line Interface                                                                                                    |                   |
|                                                                                                    |                   |
|                                                                                                    |                   |
|                                                                                                    |                   |
|                                                                                                    |                   |
|                                                                                                    |                   |
|                                                                                                    |                   |
|                                                                                                    |                   |
|                                                                                                    |                   |
|                                                                                                    |                   |
|                                                                                                    |                   |
| TUNJADW2en<br>TUNJASWAtolnot 172 21 2 0                                                                                                    |                   |
| rying 172 31 2 9 OpenCulture Access Restringide                                                                                                    |                   |
| repring the sector of the period teacher in the teacher in the teacher in teacher in the teacher in the teacher in teacher in teacher in the teacher in teacher in teacher i |                   |
|                                                                                                    |                   |
| Jser Access Verification                                                                                                    |                   |
|                                                                                                    |                   |
| Jsername: administrador                                                                                                    |                   |
| UNDINAMAD CA Ser                                                                                                    |                   |
| Password:                                                                                                    |                   |
| CUNDINAMARCA#                                                                                                    |                   |
| *F6 to exit Q I focus                                                                                                    | Cozy Paste        |
|                                                                                                    | and in the second |
|                                                                                                    |                   |

1. VLSM: utilizar la dirección 172.31.0.0 /18 para el direccionamiento.

## Conclusiones

Puedo concluir con el desarrollo del presente trabajo haber podido realizar la práctica mediante la configuración de las Vlans. Los puestos troncales de acceso, los encapsulamientos y seguridad en Swichs siguiendo los protocolos de conectividad para el trasporte de datos sea o no admitida según la configuración. Se ha evidenciado la ejecución de la práctica realizando ping en los dispositivos para ver su funcionamiento como también se hizo la verificación en portal Web. De este modo se cumple lo propuesto en la guía de trabajo.

## Bibliografías

CISCO. (2014). Enrutamiento Dinámico. Principios de Enrutamiento y Conmutación. Recuperado de <u>https://static-course-</u> <u>assets.s3.amazonaws.com/RSE50ES/module7/index.html#7.0.1.1</u>

CISCO. (2014). OSPF de una sola área. Principios de Enrutamiento y Conmutación. Recuperado de <u>https://static-course-</u> <u>assets.s3.amazonaws.com/RSE50ES/module8/index.html#8.0.1.1</u>

CISCO. (2014). Listas de control de acceso. Principios de Enrutamiento y Conmutación. Recuperado de <u>https://static-course-</u> <u>assets.s3.amazonaws.com/RSE50ES/module9/index.html#9.0.1.1</u>

CISCO. (2014). DHCP. Principios de Enrutamiento y Conmutación. Recuperado de <u>https://static-course-assets.s3.amazonaws.com/RSE50ES/module10/index.html#10.0.1.1</u>

Vesga, J. (2014). Principios de Enrutamiento [OVA]. Recuperado de https://1drv.ms/u/s!AmIJYei-NT1IhgOyjWeh6timi\_Tm